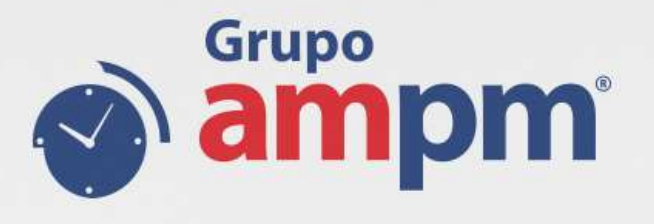

# **CLIENTES WEB - TPAK**

Guía para clientes WEB

DESARROLLO

CDMX, Noviembre 2018

www.grupoampm.com

#### Ingreso a Web

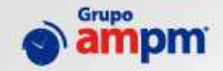

Link Sistema TPAK para clientes: http://tpak.grupoam pm.com:81

Introducir los siguientes datos para acceder al sistema

Cliente: 1000565 Usuario: MiUsuario Contraseña: Micontraseña

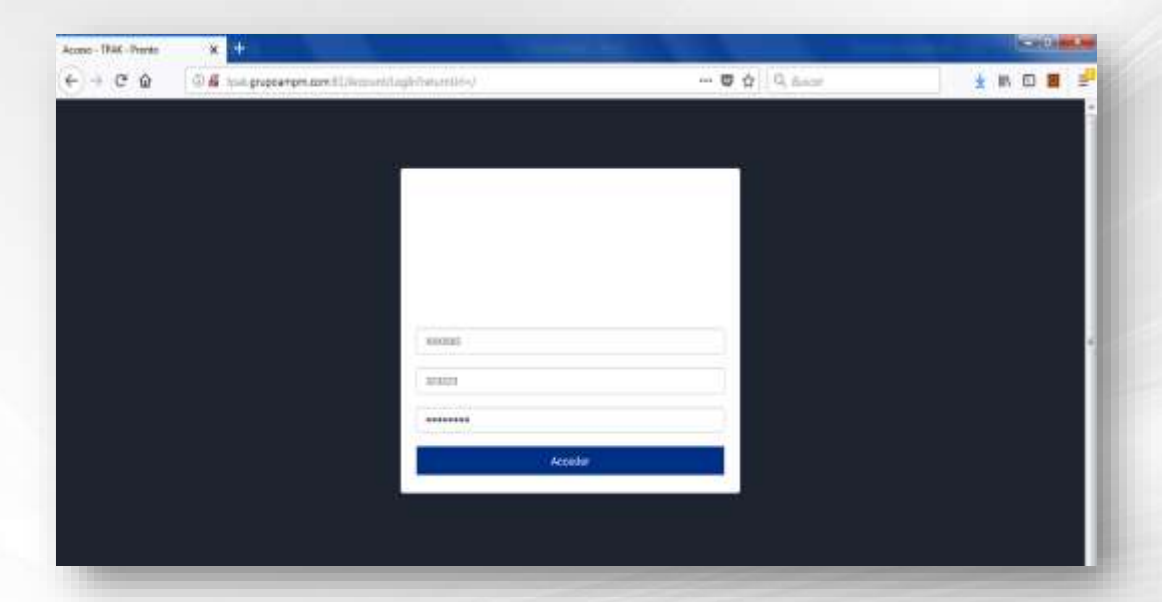

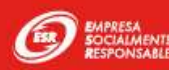

#### Pantalla de Bienvenida al sistema

S ampm

Pantalla de bienvenida del sistema Tpak

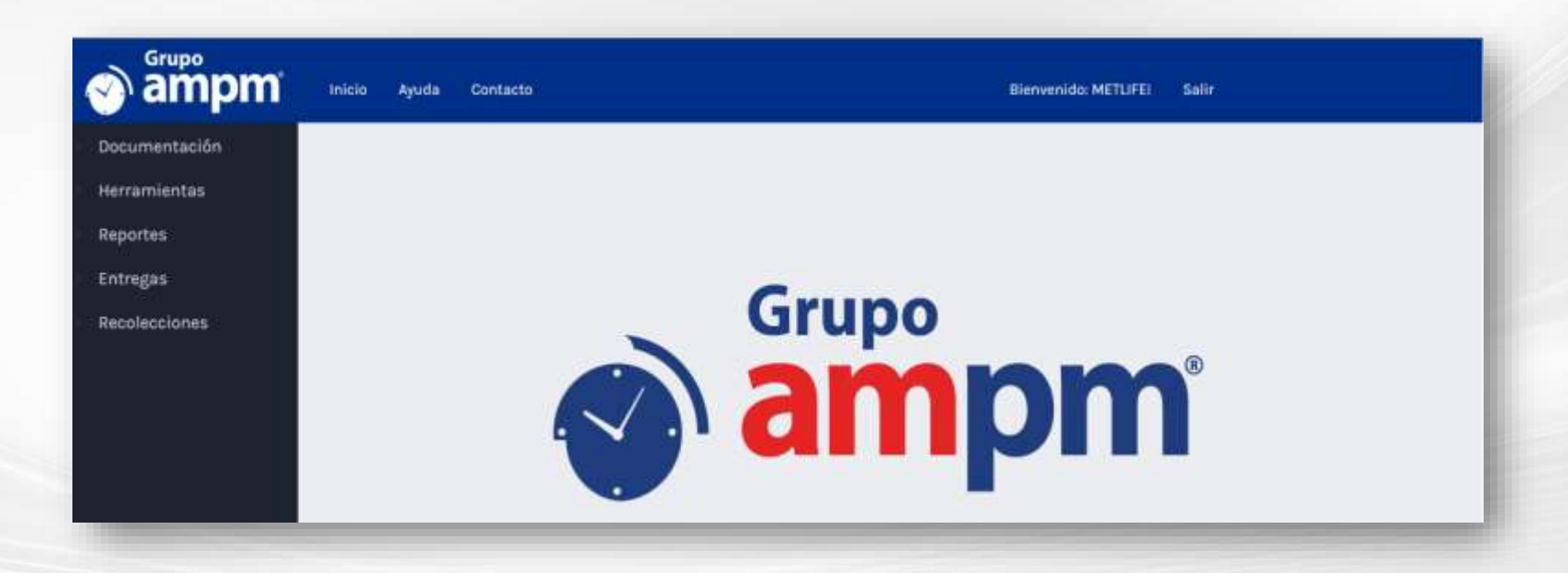

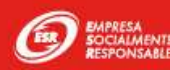

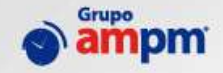

Seleccionar la siguiente ruta de Menú para crear nueva Guía:

Documentación \ Nuevo Envió \ Nacional

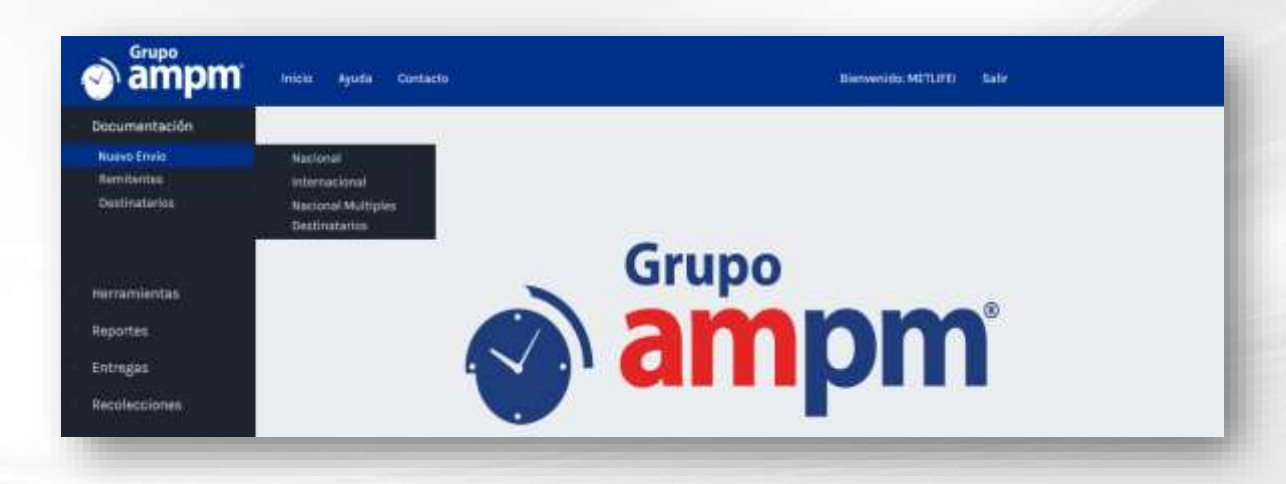

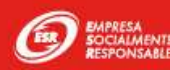

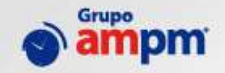

#### Se muestra el siguiente formulario para Documentación de Guías

| 🔊 ampm                        | Inicio Ayuda                             | Contacto                         |                            | Bienvenido METUFEI Salir |
|-------------------------------|------------------------------------------|----------------------------------|----------------------------|--------------------------|
| Documentación<br>Herramientas | Documen                                  | tación ( METLIFE )               |                            |                          |
| Reportes<br>Entregas          | Guia                                     | Pleccione.                       |                            |                          |
| Recolecciones                 | Envio 5                                  | electore.                        |                            |                          |
|                               | Entrega                                  | decion.                          |                            |                          |
|                               | Servicio 5                               | atacciona.                       |                            |                          |
|                               | General Serv<br>Remi<br>Codigo<br>Nombre | tente<br>Contorcon LOPEZ SAUCEDO | Destin<br>codigo<br>Nombre | natario                  |

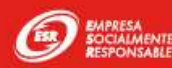

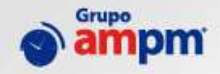

Seleccionar los siguientes parámetros en el formulario de Documentación de Guías

# Documentación (METLIFE)

| Guía     | CONTRATO ( 999999 ) | 1      |
|----------|---------------------|--------|
| Envio    | SOBRE               | $\sim$ |
| Entrega  | DOMICILIO           | $\sim$ |
| Servicio | RUTA ESPECIAL       | $\sim$ |

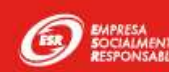

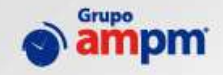

En la sección de Remitente, los datos se cargarán de manera automática.

|         |                                  |         |            | _    |
|---------|----------------------------------|---------|------------|------|
| Remi    | tente                            | Desti   | natario    |      |
| Codigo  | Codigo                           | Codigo  | Cedigo     | - Q. |
| Nombre  | CONCEPCION LOPEZ SAUCEDO         | Nombre  |            |      |
| Pais    | MEXICO                           | Pais    | MEXICO     |      |
| C. P.   | 11000                            | G. P.   |            |      |
| Estado  | CIUDAD DE MEXICO                 | Estado  | Seleccione |      |
| Ciudad  | MICUEL HIDALCO                   | Giudad  |            |      |
| Colonia | LOMAS DE CHAPULTEPEC III SECCIÓN | Colonia |            |      |

Destinatario debemos dar clic en el Botón de Búsqueda, tal como se muestra con una flecha en la imagen.

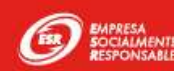

Posteriormente se mostrará la siguiente tabla de información que contiene una base de datos de destinatarios precargados.

Podemos filtrar por cada rubro mostrado en la siguiente imagen

| Nombre             | Codigo         | Pais   | Estado   | Ciudad | Colonia                      | Codigo Postal | Calle                        | Numero Ext | Numero Int | Telefono1 | Telefono2 | Email                      |
|--------------------|----------------|--------|----------|--------|------------------------------|---------------|------------------------------|------------|------------|-----------|-----------|----------------------------|
| mg                 | PROMOTORIAS    |        |          |        | 1                            |               |                              |            |            |           |           |                            |
| MG<br>VILLAHERMOSA | PROMOTORIAS291 | MEXICO | TABASCO  | CENTRO | CENTRO<br>DELEGACIONAL<br>6  | 86000         | ZARAGOZA                     | 607 Desp   | 0          | 0         | 0         | oscar.jimenez@metlifecom.m |
| MG JALAPAA         | PROMOTORIAS38  | MEXICO | VERACRUZ | XALAPA | XALAPA<br>ENRÍQUEZ<br>CENTRO | 91000         | AVMANUEL<br>AVILA<br>CAMACHO | 27         | o          | 0         | O         | oscar.jimenez@metlifecom.m |
| MG PUEBLA          | PROMOTORIAS290 | MEXICO | PUEBLA   | PUEBLA | LA PAZ "A"                   | 72160         | AV JUAREZ                    | 2309       | 0          | 0         | 0         | oscar.iimenez@metlifecom.m |

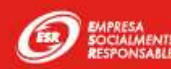

ampm

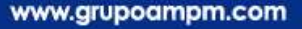

Una vez identificado el destinatario correcto, debemos seleccionar el registro el cual se cambiara a un tono gris, damos clic en el botón **Aceptar** para el llenado automático del Destinatario.

| Vombre             | Codigo         | Pais   | Estado   | Ciudad | Colonia                      | Codigo Postal | Calle                        | Numero Ext | Numero Int | Telefono1 | Telefono2 | Email                       |
|--------------------|----------------|--------|----------|--------|------------------------------|---------------|------------------------------|------------|------------|-----------|-----------|-----------------------------|
| ng                 | PROMOTORIAS    |        |          |        |                              |               |                              |            |            |           |           |                             |
| NG<br>/ILLAHERMOSA | PROMOTORIAS291 | MEXICO | TABASCO  | CENTRO | CENTRO<br>DELEGACIONAL<br>6  | 86000         | ZARAGOZA                     | 607 Desp   | 0          | 0         | 0         | oscar.jimenez@metlifecom.mx |
| NG JALAPAA         | PROMOTORIAS38  | MEXICO | VERACRUZ | XALAPA | XALAPA<br>ENRÍQUEZ<br>CENTRO | 91000         | AVMANUEL<br>AVILA<br>CAMACHO | 27         | 0          | 0         | 0         | oscar.jimenez@metlifecom.mx |
| MG PUEBLA          | PROMOTORIAS290 | MEXICO | PUEBLA   | PUEBLA | LA PAZ "A"                   | 72160         | AV JUAREZ                    | 2309       | 0          | 0         | 0         | oscar.jimenez@metlifecom.mo |

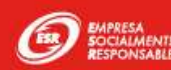

El sistema oculta la tabla de Destinatarios anterior y nos mostrará el formulario de creación de Guías con los datos de Destinatario cargados automáticamente, tal como se muestra en la siguiente imagen.

| General Servi | icios                            |                                  |
|---------------|----------------------------------|----------------------------------|
| Remit         | ente                             | Destinatario                     |
| Codigo        | Codigo                           | Codigo PROMOTORIAS38             |
| Nombre        | CONCEPCION LOPEZ SAUCEDO         | Nombre MG JALAPAA                |
| Pais          | MEXICO                           | Pais MEXICO                      |
| С. Р.         | 11000                            | <b>C. P.</b> 91000               |
| Estado        | CIUDAD DE MEXICO                 | Estado VERACRUZ                  |
| Ciudad        | MIGUEL HIDALGO                   | Ciudad XALAPA                    |
| Colonia       | LOMAS DE CHAPULTEPEC III SECCIÓN | Colonia XALAPA ENRÍQUEZ CENTRO   |
| Calle         | BLDV MANUEL AVILA CAMACHO        | Calle AVMANUEL AVILA CAMACHO     |
| # Ext.        | 32 <b># Int.</b> 15              | <b># Ext.</b> 27 <b># Int.</b> 0 |

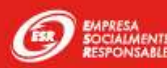

Ahora daremos clic en sección de **Servicios**, indicaremos los siguientes parámetros para el envió de documentos a través de la guía que estamos creando.

| Contiene | DOCUMENTOS        | ENTREGA A DOMICILIO        |
|----------|-------------------|----------------------------|
|          |                   | OCURRE                     |
| Ref 1    | JUAN HERNANDES    | ACUSE DE RECIBO            |
|          |                   | REEXPIDO                   |
| Ref 2    | SE ENVIAN CHEQUES | 3ER. VISITA                |
|          |                   | ENTREGA RÁPIDA             |
|          |                   | CAJA #4                    |
|          |                   | RECOLECCION A DOMICILIO    |
|          |                   | PRUEBA DE ENTREGA ESPECIAL |
| Peso     | 1                 |                            |
|          |                   | RETORNO DE PAQUETE         |
|          |                   | SERVICIO DE CUSTODIA       |
|          |                   | CASETAS                    |

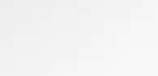

ampm

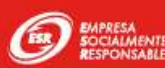

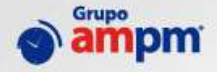

En el caso de enviar un paquete a través de la guía que estamos creando, será necesario indicar la cantidad y medidas del paquete tal como se muestra en la imagen.

|                                         | ios                      |                                                                 |                 |                                                   |   |  |  |
|-----------------------------------------|--------------------------|-----------------------------------------------------------------|-----------------|---------------------------------------------------|---|--|--|
| Contiene                                | PAPELERIA                |                                                                 |                 | $\sim$                                            |   |  |  |
| Ref 1                                   |                          |                                                                 |                 |                                                   |   |  |  |
| Ref 2                                   |                          |                                                                 |                 |                                                   |   |  |  |
|                                         |                          |                                                                 |                 |                                                   |   |  |  |
| Cantidad                                | 1                        | Largo                                                           |                 | Alto                                              |   |  |  |
| Cantidad<br>1<br>Ancho                  | 1                        | Largo<br>1<br>Peso                                              |                 | Alto<br>Declarado                                 | ] |  |  |
| Cantidad<br>1<br>Ancho<br>1             | 1                        | <b>Largo</b> 1 <b>Peso</b> 1                                    |                 | Alto<br>Declarado                                 | ] |  |  |
| Cantidad<br>1<br>Ancho<br>1<br>Cantidad | l<br>Largo Alto          | Largo<br>1<br>Peso<br>1<br>Ancho Peso                           | Volumen         | Alto<br>Declarado<br>V. Eliminar                  | ) |  |  |
| Cantidad<br>1<br>Ancho<br>1<br>Cantidad | j<br><br>Largo Alto<br>N | Largo<br>1<br>Peso<br>1<br>Ancho Peso<br>o data available in ta | Volumen<br>able | Alto<br>Declarado<br>V. Eliminar<br>Dec. Eliminar | ) |  |  |

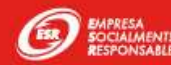

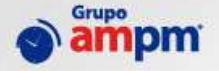

Daremos clic en el botón agregar para guardar los datos capturados, tal como se muestran en la imagen.

| Contiene                      | PAPELERIA |                        |      |         |                              |                 |  |  |  |
|-------------------------------|-----------|------------------------|------|---------|------------------------------|-----------------|--|--|--|
| Pof 1                         |           |                        |      |         |                              |                 |  |  |  |
| Ref 2                         |           |                        |      |         |                              |                 |  |  |  |
|                               |           |                        |      |         |                              |                 |  |  |  |
|                               |           |                        |      |         |                              |                 |  |  |  |
|                               |           |                        |      |         |                              |                 |  |  |  |
| Cantidad                      | I         | Largo                  |      |         | Alto                         |                 |  |  |  |
| Cantidad                      | I         | Largo<br>Peso          |      |         | Alto<br>Declar               | ado             |  |  |  |
| Cantidad<br>Ancho             |           | Largo<br>Peso          |      |         | Alto<br>Declar               | ado             |  |  |  |
| Cantidad<br>Ancho<br>Cantidad | argo Alto | Largo<br>Peso<br>Ancho | Peso | Volumen | Alto<br>Declar<br>V.<br>Dec. | ado<br>Eliminar |  |  |  |

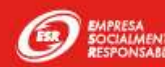

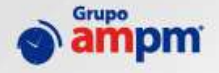

Finalmente, ya que hemos llenado el formulario de nueva Guía, daremos clic en el **Botón Documentar e imprimir** para generar nuestra guía

| Documentar e imprim           | ir Documentar y continuar |                           | _ |
|-------------------------------|---------------------------|---------------------------|---|
| Clic en la ima                | gen de PDF.               |                           |   |
| amproprint                    | inicio Ayuda Contacto     | Blervenido: METUFEI Salir |   |
| Documentación<br>Herramientas | Documentación ( METLIFE ) |                           |   |
| Reportes<br>Entregas          | Imprimir Guias            |                           |   |
| Recelecciones                 | PDF<br>DEcorgar Guia      |                           |   |

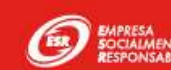

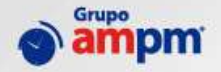

#### Seleccionar la impresora predeterminada para imprimir la guía.

| Documentación - TPAK - Pronto X GuisAMPM - 29497022001.pdf X + |                                                   |                                       |                                    |              |        |                               |       | 1010 | аг - х |    |
|----------------------------------------------------------------|---------------------------------------------------|---------------------------------------|------------------------------------|--------------|--------|-------------------------------|-------|------|--------|----|
| ← → ♂ ✿ ⓓ tpak.grupoampm.comc81/GeneraReporteGu                | ia/Descargar?archiv                               | ro=29497                              | 7022001.pdf                        |              | 🖾 🕁    | Q, Buscar                     | ± ₩\  |      |        | 2  |
| 1 del                                                          |                                                   | - +                                   | 110%                               | 1            |        |                               | - X 0 | D    | N ×    | >  |
| Sampm'                                                         | PRONTO REPARTI<br>PROLONGACION 5 D<br>ZAPOPAN, JA | DS RAPIDO<br>SE MAYO BE<br>USCO, C.P. | S SA DE CV<br>80, ZAPOPAN<br>45019 |              |        |                               |       |      |        |    |
| Fecha/Hora documentació                                        | n: #Cu                                            | enta                                  | Tipo Guia:                         | Zona:        | ECD    | 00407000047                   |       |      |        | 11 |
| 20JUNIO/2018 22:16                                             | 1000                                              | 665                                   | CONTRATO                           | 2            | ESP    | 294970220017                  |       |      |        |    |
| REMITENTE:                                                     |                                                   | -                                     | CONSIGNATAR                        | ю;           | N      | F Impresión 20/Jun/2018 23:16 |       |      |        | 11 |
| METLIFE                                                        |                                                   |                                       | MG JALAPAA                         |              |        | ORIGEN                        |       |      |        |    |
| CONCEPCION LOPEZ SAUCEDO                                       | 2012                                              |                                       | AVMANUEL AVI                       | LA CAMACHO Z | 70     | MEX 11000                     |       |      |        |    |
| BLDV MANUEL AVILA GAMACHO 32                                   | 2 15                                              |                                       | XALAPA ENRICO                      | JEZ CENTRO   |        |                               |       |      |        | 11 |
| LOWAS DE CHAPOCIEPEO III SECO                                  |                                                   | _                                     | XALAPA VERAG                       | RUZ, MEXICO  |        |                               |       |      |        | 11 |
| 5328000 V 6238                                                 | COMENCO                                           | P 11000                               | TEL OYO                            |              |        |                               |       |      |        | 11 |
| Cantidad: Envis:                                               | Tips Entreps                                      | 1 1 1 1 1 1 1 1 1                     | Referencie 1:                      | JUAN HERMA   | NDES   | — <u></u> ⊧ш <b>∠</b> ≋       |       |      |        |    |
| 1 SCERE                                                        | DOMICIUO                                          |                                       | Referencia 2:                      | SE ENVIAN C  | HEQUES |                               |       |      |        |    |
| V.Declarado: Contenido:                                        | Asegurado: Ci                                     | 0D \$                                 | Aceptación remite                  | nder         |        |                               |       |      |        | 61 |
| 0.00 DOCUMENTOS                                                | NO                                                |                                       | Nombre:                            |              |        |                               |       |      |        |    |
| Servicios: EAD                                                 |                                                   |                                       | Firma                              |              |        | 3/1                           |       |      |        |    |
| tatat LDD                                                      | 1.00 F                                            | AC 1                                  |                                    |              |        | Quía madre                    |       |      |        | 11 |
| www.grupcampril.com                                            |                                                   |                                       | - L                                |              |        | 294970220017                  |       |      |        | 11 |
| S ampm                                                         | PRONTO REPARTS<br>PROLONGACION 6 D<br>ZAPOPAN, JA | OS RAPIDO<br>E MAYO 69<br>USCO, C.P.  | S SA DE CV<br>SO, ZAPOPAN<br>48019 | 圈            |        |                               |       |      |        |    |
| Fecha/Hora documentació                                        | n: ØCu                                            | enta                                  | Tipo Guia:                         | Zona:        | ESP    | 204070220047                  |       |      |        |    |
| 20/JUNIO/2018 23:16                                            | 1000                                              | 1566                                  | CONTRATO                           | 2            | ESF    | 294970220017                  |       |      |        |    |
| REMITENTE:                                                     | 112                                               |                                       | CONSIGNATAR                        | IO:          | 1 - B  | F Impresión 20/Jun/2018 23:16 |       |      |        |    |
| METLIFE                                                        |                                                   |                                       | MG JALAPAA                         |              |        | ORIGEN                        |       |      |        | 11 |
| CONCEPCION LOPEZ SAUCEDO                                       |                                                   |                                       | AVMANUEL AVI                       | LA CAMACHO 2 | 70     | MEX 11000                     |       |      |        |    |
| BLDV MANUEL AVILA CAMACHO 3                                    | 2.15                                              |                                       | XALAPA ENRIO                       | UEZ CENTRO   |        |                               |       |      |        |    |
| LOWAS DE CHAPOL TEPEC III SECO                                 |                                                   |                                       | XALAPA VERA                        | RUZ MEXICO   |        | <b>T</b> 8                    |       |      |        |    |
| MIGDEL HIDALGO,CIDDAD DE MEX                                   | OLU,MEAKO                                         | D: 11000                              | TEL OXO                            |              |        |                               |       |      |        |    |

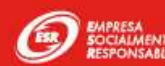

#### Crear nuevo remitente

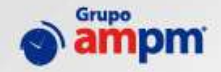

#### Ingresamos al menú: Documentación -> Remitentes

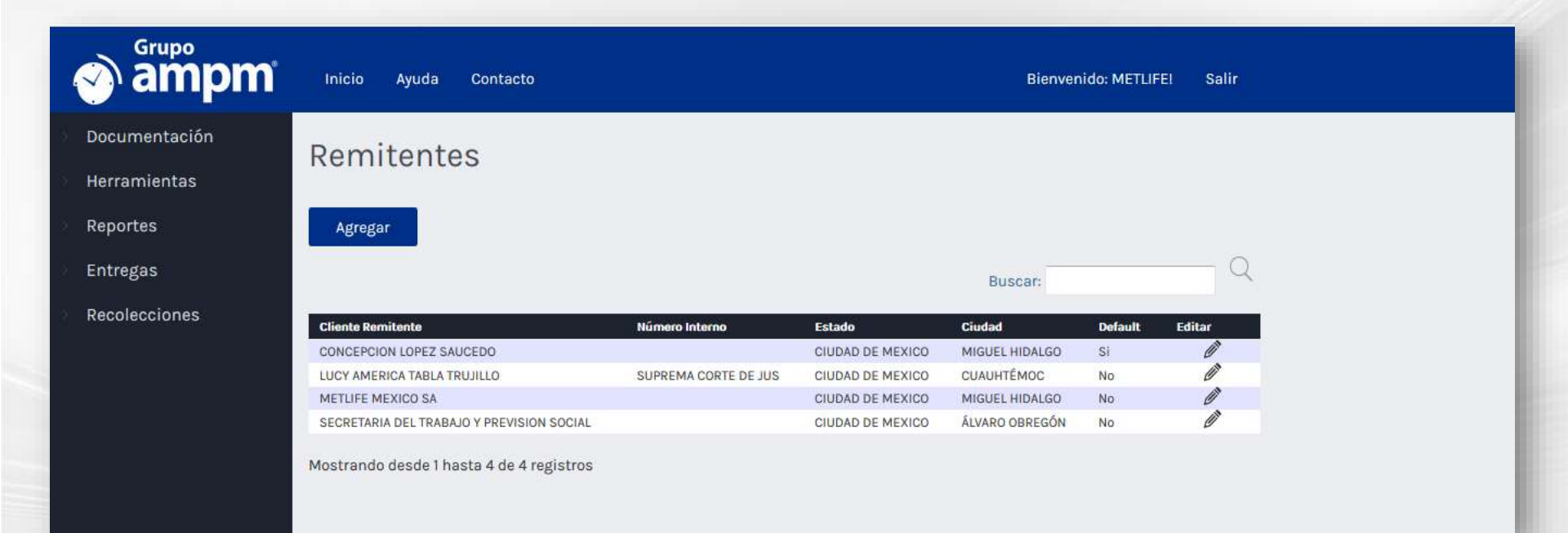

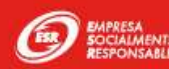

#### Crear nuevo remitente

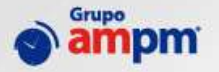

Llenar formulario para crear un nuevo **Remitente** y seleccionar la opción **Default**, la cual nos permite que todas las guías se puedan crear con el mismo Remitente y no volver a capturar la información de Remitente.

| Documentación | rodor Domi | tonto               |                                                                                                    |       |
|---------------|------------|---------------------|----------------------------------------------------------------------------------------------------|-------|
| Herramientas  | regar kemi | renire              |                                                                                                    | 114   |
| Reportes      | Nombre     | JANNITO PEREZ PEREZ |                                                                                                    | 12.00 |
| Entregas      | Godige     |                     |                                                                                                    |       |
| Recolecciones | Pais       | MEXICO              |                                                                                                    |       |
|               | C. P.      | 01000               | Remitentes                                                                                                    |       |
|               | Estado     | CUENO DE MEXICO     | Negar .                                                                                                    |       |
|               | Ciudad     | Асмию овисаби       | The second second second second second second second second second second second second second second second se                                                                                                    | 9     |
|               | Colonia    | SAN ANGEL           | Description of persons and persons the person person person person persons persons per | 2 3   |
|               | Calle      | AV MANUEL AVEA      | Angle Angle Angl                                                                                                    | - /   |
|               | # Ext.     | ы                   | account and a work ( M) ( Minut                                                                                                    |       |
|               | # Int.     | P16015              |                                                                                                    |       |
|               | Telefono 1 | 865558              |                                                                                                    |       |
|               | Telefono 2 |                     |                                                                                                    |       |
|               | Email      | данитодоонно.сом    |                                                                                                    |       |
|               | Referencia |                     |                                                                                                    |       |
|               |            | 107                 |                                                                                                    |       |

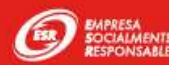

#### Crear nuevo Destinatario

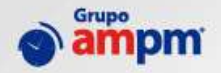

#### Ingresamos al menú: Documentación -> Destinatarios

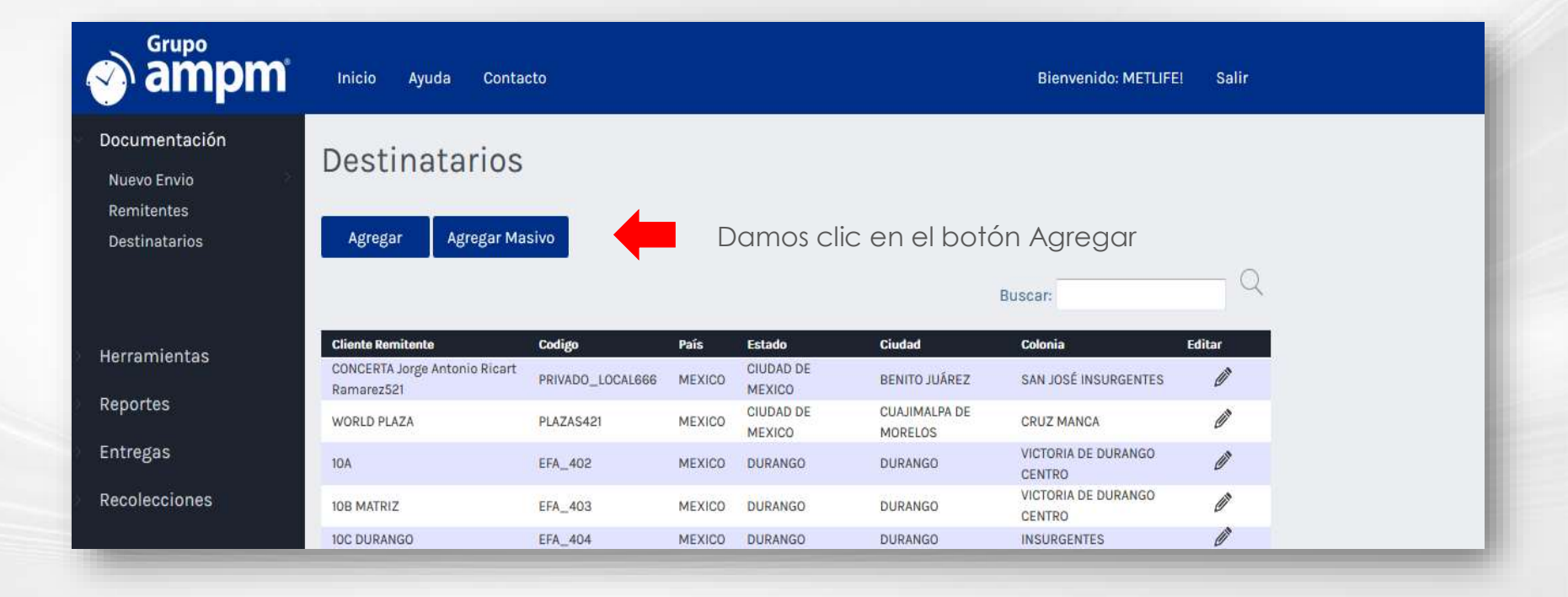

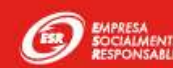

# Crear nuevo Destinatario

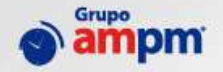

Llenar formulario para crear nuevo destinatario

| Documentación<br>Herramientas | Agregar Destin | natario                                |
|-------------------------------|----------------|----------------------------------------|
| Reportes                      | Nombre         |                                        |
| Entregas                      | Codigo         |                                        |
| Recolecciones                 | Pais           | MEXICO                                 |
|                               | Estado         | Seleccione_                            |
|                               | Ciudad         |                                        |
|                               | Colonia        |                                        |
|                               | Calle          |                                        |
|                               | # Ext.         |                                        |
|                               | # Int.         |                                        |
|                               | Telefono 1     |                                        |
|                               |                | Guardar Damos clic en el botón Agregar |

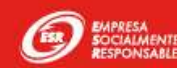

#### Reimpresión de Guías

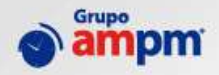

Seleccionamos el menú: Herramientas -> Reimpresión de guías

Nos mostrara la siguiente pantalla donde se encuentran todas las guías documentadas, estas serán visibles mientras no tengan el check point de entrega o remitente.

| ampn   | n    | See Ayela                   | Contactor    |              |           |           |               |                  |        | Birm               | VEILOT       | Nete               |
|--------|------|-----------------------------|--------------|--------------|-----------|-----------|---------------|------------------|--------|--------------------|--------------|--------------------|
| sacute | Guis | as Docume                   | ntadas       |              |           |           |               |                  |        |                    |              |                    |
| etter  | Out  | as is occurred              | distributes. |              |           |           |               |                  |        |                    |              |                    |
|        |      | 01.94k                      | Carstel      | Tipe Extrage | Tipo Guia | Tax Stele | Tax Service   | Destinatario     | Asia   | Ertails            | Guine        | F. Deservertacijin |
|        |      | a particular and the second |              |              |           | 1         | I             |                  | 1      |                    | 1            |                    |
|        |      | 3048546001LZ                | -            | DOMISTUD     | CONTRATO  | 1401615   | RUTA ESPECIAL | 1096 CHAYOR ABOY | MEXICO | CTUEND DE MERICO   | AZCAPOTZALCO | 38/11/2018 12:50   |
|        |      | begrinnt                    |              | DOMICIUD     | CONTRATO  | SOBRE     | RUTA EBRECIA. | KARINA MUJUAR    | HEICO  | contrel de relació | RENTE MARES  | 36/17/2018 10:33   |

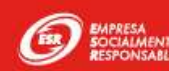

# Reimpresión de Guías

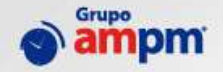

#### Seleccionamos la guía a reimprimir y damos clic en el botón Imprimir

| 🔊 ampm          |       | toicio Ayoda (          | Contacto |              |           |            |               |                  |        | Bierry           | enido: METLIFE! | Salin            |  |  |
|-----------------|-------|-------------------------|----------|--------------|-----------|------------|---------------|------------------|--------|------------------|-----------------|------------------|--|--|
| Documentición : | Guia  | Document                | adae     |              |           |            |               |                  |        |                  |                 |                  |  |  |
| Terramientas    | Outes | s Document              | auas     |              |           |            |               |                  |        |                  |                 |                  |  |  |
| Reportes        | 1     | Duix                    | Cartidad | Tipo Extrege | Tips Gula | Tipe Envie | Tipe Service  | Destinataris     | Faix   | Estado           | Ouded           | F. Documentación |  |  |
| intregan        |       |                         |          | 1            |           | 1          | - Tu          | 11               |        |                  | 1               | 11               |  |  |
|                 | 6     | / 304854660013          | 1        | DOMICITID    | CONTRATO  | PAQUETE    | RUTA ESPECIAL | 306E CARLOS VEGA | HEXOCO | CIUDAD DE MERICO | AZCRPOTZALCO    | 38/11/2018 13:50 |  |  |
| ecolecciones    |       | 304647220015<br>Inquinu | 1        | DOMICI.10    | CONTRATO  | SOBAE      | BUTA ESPECIAL | KARINA AGUTIAR   | HE/000 | COUDAD DE MERICO | RENTO JUÁREZ    | 24/11/2018 10:23 |  |  |

Seleccionamos la impresora para imprimir la guía.

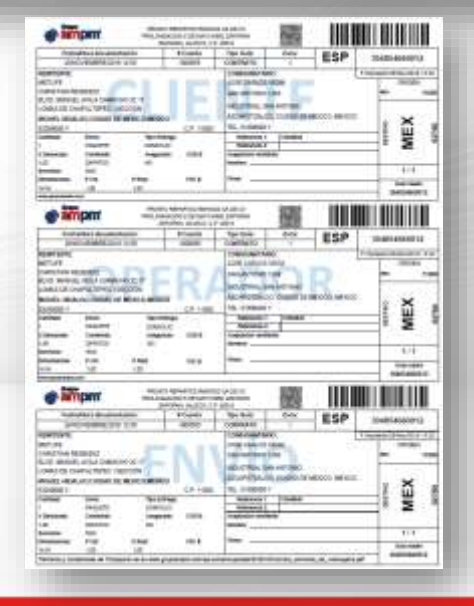

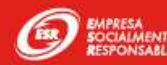

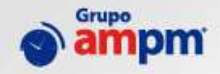

#### Seleccionamos la siguiente ruta del menú: Herramientas -> Rastreo Masivo

| ampm ampm                                       | Inicio Ayuda Contacto |                  |
|-------------------------------------------------|-----------------------|------------------|
| Documentación<br>Herramientas<br>Rastreo Masivo | Rastreo Masivo (ME    | TLIFE)           |
| Reimpresión de Guías<br>Cotizador               | Estat<br>Tino Servi   | IS TODOS         |
| Reportes                                        | F. Inic               | al 28/11/2018    |
| Entregas                                        | F. Fir                | al 28/11/2018 to |
| Recolecciones                                   | Referenci             | 2                |
|                                                 | Agrupar por Guía Ma   | dre 🗆            |
|                                                 |                       |                  |
|                                                 | Regresar              |                  |

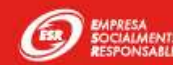

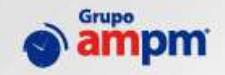

Encontraremos diferentes parámetros para realizar la búsqueda:

- **Estatus**: Todos, Pendientes y Entregada
- Tipo de Servicio: Día Siguiente, Día definido Recolección, Devoluciones etc.
- **Rango de Fechas**: F. Inicial y F. Final
- Referencias
- Agrupar por guía madre

Damos clic en el botón Filtrar

| 🕘 ampm                                         | Inicio Ayuda Contacto        |                              |  |
|------------------------------------------------|------------------------------|------------------------------|--|
| locumentación<br>ierramientas<br>Ratres Marins | Rastreo Masivo ( METLI       | IFE )                        |  |
| Beimpresión de Guian<br>Cottandor              | Estatus<br>Tipo Servicio     | Monagora Records             |  |
| aportes<br>ntreas                              | F. Inicial<br>F. Final       | 0111/2018 20<br>26/11/2018 © |  |
| ecolocciones                                   | Referencia 1<br>Referencia 2 |                              |  |
|                                                | Agrupar por Gaia Madre       |                              |  |

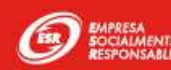

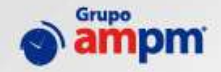

Nos mostrara los registros de acuerdo a los filtros, seleccionamos la guía a rastrear

| pm' Inco                                                                                                    | Ayuda Conten                                                                                                    | N)                                                                                                    |                                                                                                    |                                                                                                    |                                                                                                    |                                                                                                    |                                                                                                    |                                                                                                    |                                                                          |                                                                                                    | Biente                                                                                                    | ade: METLOFE:                                                                                                    | Selir                                                                                                    |                                                                                                    |
|----------------------------------------------------------------------------------------------------|----------------------------------------------------------------------------------------------------|----------------------------------------------------------------------------------------------------|----------------------------------------------------------------------------------------------------|----------------------------------------------------------------------------------------------------|----------------------------------------------------------------------------------------------------|----------------------------------------------------------------------------------------------------|----------------------------------------------------------------------------------------------------|----------------------------------------------------------------------------------------------------|--------------------------------------------------------------------------|----------------------------------------------------------------------------------------------------|----------------------------------------------------------------------------------------------------|----------------------------------------------------------------------------------------------------|----------------------------------------------------------------------------------------------------|----------------------------------------------------------------------------------------------------|
| Rastreo Ma                                                                                                    | asivo ( M                                                                                                    | ETL                                                                                                   | IFE )                                                                                                    |                                                                                                    |                                                                                                    |                                                                                                    |                                                                                                    |                                                                                                    |                                                                          |                                                                                                    |                                                                                                    |                                                                                                    |                                                                                                    |                                                                                                    |
|                                                                                                    | i                                                                                                    | itatia                                                                                                | 778005                                                                                                    |                                                                                                    |                                                                                                    | 100                                                                                                    |                                                                                                    |                                                                                                    |                                                                          |                                                                                                    |                                                                                                    |                                                                                                    |                                                                                                    |                                                                                                    |
|                                                                                                    | Tipo Se                                                                                                    | enicio                                                                                                |                                                                                                    |                                                                                                    |                                                                                                    |                                                                                                    |                                                                                                    |                                                                                                    |                                                                          |                                                                                                    |                                                                                                    |                                                                                                    |                                                                                                    |                                                                                                    |
|                                                                                                    | т.                                                                                                    | Inicial                                                                                               | 01/11/2018                                                                                                    |                                                                                                    |                                                                                                    |                                                                                                    |                                                                                                    |                                                                                                    |                                                                          |                                                                                                    |                                                                                                    |                                                                                                    |                                                                                                    |                                                                                                    |
|                                                                                                    | F. Final                                                                                                    |                                                                                                    | 28/03/2018                                                                                                    | =                                                                                                    |                                                                                                    |                                                                                                    |                                                                                                    |                                                                                                    |                                                                          |                                                                                                    |                                                                                                    |                                                                                                    |                                                                                                    |                                                                                                    |
|                                                                                                    | Refere                                                                                                    | ncia I                                                                                                |                                                                                                    |                                                                                                    |                                                                                                    |                                                                                                    |                                                                                                    |                                                                                                    |                                                                          |                                                                                                    |                                                                                                    |                                                                                                    |                                                                                                    |                                                                                                    |
|                                                                                                    | Refere                                                                                                    | acia I                                                                                                |                                                                                                    |                                                                                                    |                                                                                                    |                                                                                                    |                                                                                                    |                                                                                                    |                                                                          |                                                                                                    |                                                                                                    |                                                                                                    |                                                                                                    |                                                                                                    |
|                                                                                                    |                                                                                                    |                                                                                                    |                                                                                                    |                                                                                                    |                                                                                                    |                                                                                                    |                                                                                                    |                                                                                                    |                                                                          |                                                                                                    |                                                                                                    |                                                                                                    |                                                                                                    |                                                                                                    |
|                                                                                                    | Agrapar por Gaia                                                                                                    | a Madra                                                                                               |                                                                                                    |                                                                                                    |                                                                                                    |                                                                                                    |                                                                                                    |                                                                                                    |                                                                          |                                                                                                    |                                                                                                    |                                                                                                    |                                                                                                    |                                                                                                    |
| Filter                                                                                                    | Agrupar por Guia                                                                                                    | Madre                                                                                                 |                                                                                                    | V Decementaria                                                                                                    | Listen                                                                                                    | to be                                                                                                    | Ties Service                                                                                                    | Bet1                                                                                                    | Mar 1                                                                    | Destantion                                                                                                    | De .                                                                                                    | Ends                                                                                                    | Cold.                                                                                                    | (10a)                                                                                                    |
| Films                                                                                                    | Agrupar par Guia<br>Estatu<br>Extern                                                                                                    | EM                                                                                                    | CKM<br>MEX-<br>METLIFE                                                                                                    | F Decembrica<br>46412908 11.47                                                                                                    | F.Extreps<br>01/11/2018<br>13-11                                                                                                    | Eccles<br>2014N CARLOS<br>LANDART TEAN                                                                                                    | Tipo Intrinim<br>ROTA<br>ESPECIAL                                                                                                    | Ref 1                                                                                                    | Nof 3                                                                    | Deductore<br>LANGART TERAN<br>JEAN CARLOS                                                                                                    | Pan<br>MEXICO                                                                                                    | CIUDAD DE<br>MEXICO                                                                                                    | Castal<br>ALVAR0<br>OBJECON                                                                                                    | Catacia<br>TUZAFAN                                                                                                    |
| Filter<br>Gain<br>102/1024                                                                                                    | Agrupar por Guia<br>Robins<br>ENTREGADA                                                                                                    | EM<br>EM<br>EN<br>ET                                                                                  | MEX<br>MEX<br>MEX<br>MEX<br>MEX                                                                                                    | F.D.c.meeterida<br>65/11/2018 11:17<br>05/11/2018 11:19                                                                                                    | F Extrem<br>00/11/0618<br>13-01<br>07/11/0918<br>13:00                                                                                                    | Rober<br>JUAN CARLOS<br>LANDART TRANS<br>JUAN ROBERTO<br>ROBERTRE                                                                                                    | Tipo Invision<br>RUTA<br>ESPECIAL<br>ESPECIAL                                                                                                    | Bet 1                                                                                                    | Mar 2                                                                    | Berlinstein<br>LANDART TERAN<br>JUAN CARLOS<br>CANTAR ARIAR<br>HORTENRIA                                                                                                    | Pm<br>MEXICO<br>MEXICO                                                                                                    | Konda<br>CICEDAD DE<br>MEXICO<br>CICEDAD DE<br>MEXICO                                                                                                    | Castad<br>ÁLVARO<br>OBRECÓN<br>AZCAPOTRASCO                                                                                                    | Colum<br>TIZAPAN<br>BANÁLVATO                                                                                                    |
| Files<br>Gain<br>Bio Anna<br>Bio Anna<br>Anna<br>Bio Anna<br>Bio Anna<br>Bio Anna<br>Bio A | Agrupar por Guia<br>Relation<br>EXTREGADA<br>EDITREGADA                                                                                                    | Madra<br>UM<br>EN<br>Eli<br>Eli                                                                       | CCM<br>MOX<br>MOTLOFF<br>MEX.<br>MEXLIFE<br>MEXLIFE                                                                                                    | F. Decementariak<br>45 (122) (1831) (19<br>65 (122) (1831) (19<br>65 (1122) (1831) (19                                                                                                    | 73.4000<br>6012348<br>13.41<br>67112318<br>12.03<br>66112348<br>66132348                                                                                                    | ENDIN<br>JUAN CARLOS<br>LANDART TERAN<br>TANK ROMERTO<br>ROCKIDIRE<br>JUAN ROBERTO<br>ROCKIDIRE                                                                                                    | Tipi Invitio<br>RUTA<br>ESPECIAL<br>EUTA<br>ESPECIAL<br>RUTA<br>ESPECIAL                                                                                                    | Bort 1                                                                                                    | Met 3                                                                    | Declasion<br>LANDART TERAN<br>JUAN CARLOS<br>CANTAR ARIAN<br>HOMEONIA SANCHEZ<br>MALTERIZ                                                                                                    | Par<br>MEXICO<br>MEXICO<br>MEXICO                                                                                                    | CICDAD DE<br>MEXICO<br>CICDAD DE<br>MEXICO<br>CICDAD DE<br>MEXICO                                                                                                    | Cudad<br>ÁLVARO<br>ORREGÓN<br>AZCAPOTEALCO<br>BENTO 7CÁREE                                                                                                    | Calenta<br>TUZAPAN<br>SAN ALVARO<br>PEDAD SARVAR                                                                                                    |
| Files<br>Gale<br>1024/1040<br>2024/1040<br>2024/1040                                                                                                    | Agrupar por Guia<br>Robin<br>Extractan<br>Extractan<br>Extractan<br>Extractan<br>Extractan                                                                                        | Madre<br>UM<br>EN<br>Eli<br>Eli<br>III                                                                | COM<br>MEX<br>METLIPE<br>METLIPE<br>METLIPE<br>METLIPE<br>METLIPE                                                                                                    | F. Disconstruction<br>60.11.2018 11.15<br>60.11.2018 11.19<br>60.11.2018 13.29<br>60.11.2018 13.29                                                                                                    | F Extrem<br>01112918<br>13.01<br>07012018<br>12.00<br>0712018<br>0713<br>0713<br>0713<br>0713<br>0713<br>0713<br>0713<br>0713                                                                                                    | Evides<br>PLAN CARLOS<br>LANDART TITRAN<br>TUAR ROBERTO<br>ROBERTO<br>ROBERTO<br>ROBERTO<br>DEL 217008118                                                                                                    | Tight for vision<br>RUTA<br>ESPECIAL<br>RUTA<br>ESPECIAL<br>RUTA<br>ESPECIAL<br>RUTA<br>RUTA                                                                                  | PSPADy<br>PSPADy<br>Maturitization                                                                            | SUBSEC<br>CERTIFICATION                                                  | Dedustion<br>JEAN CARLOS<br>CANTAL ARIAN<br>BOOTENIN<br>MICHAE SANCHTE<br>GALLARENO OCIDA                                                                                                    | Par<br>MEXICO<br>MEXICO<br>MEXICO<br>MEXICO<br>MEXICO                                                                                                    | ECOLO<br>CICENAD DE<br>MEXICO<br>CICENAD DE<br>MEXICO<br>CICENAD DE<br>MEXICO<br>EXICENAD DE<br>MEXICO                                                                                    | Cudad<br>ALVARO<br>GREYCÓN<br>AZCAPOTRALOO<br>BENTIO JUÁREZ<br>MONTEREZY                                                                                                    | Calenda<br>TEZAPAN<br>SAN ÁLVÁRIO<br>PIEDAD SLAVÁRIO<br>CESTREKA I ESC                                                                                             |
| Filmer<br>Gole<br>1004/1044<br>1004/1044<br>1004/1044<br>1004/1044<br>1004/1044                                                                                                    | Agrupar por Guia                                                                                                    | a Madra<br>EM<br>EM<br>EM<br>EM<br>EM<br>EM                                                           | CRM<br>MOX<br>MOTATE<br>MOX<br>MOTATE<br>MOX<br>MOTATE<br>MOX<br>MOTATE<br>MOX<br>MOTATE<br>MOX<br>MOTATE<br>MOX<br>MOTATE                                                                | 225-20040000<br>66510-2014-10-00<br>66510-2014-10-09<br>66510-2014-10-09<br>66510-2014-10-09<br>66510-2014-10-09<br>66510-2014-10-09                                                                                                    | 2 2 3 deeps<br>6 012 2018<br>13 40<br>07 11 2018<br>12 40<br>06 11 2018<br>14 40<br>15 40<br>15 | Parties<br>AUXIN CARLOS<br>LANDART TERAN<br>RUAN ROBERTO<br>ROORIGUEZ<br>RUAN ROBERTO<br>ROORIGUEZ<br>DEL 17/00888<br>DEL 13/008871                                                                                                    | Tiph Service<br>RUTA<br>ESPECIAL<br>RUTA<br>ESPECIAL<br>RUTA<br>ESPECIAL<br>RUTA<br>RUTA<br>RUTA<br>RUTA                                                                      | Patria.5-<br>minimanti                                                                                        | SUBS<br>CIESLOO                                                          | BHIMMEN<br>LANGAT TELAN<br>JEAN CAILLAS<br>CAIGTAL ATIAS<br>HOTTONIA<br>MEDINA SAINCHEZ<br>MA. HEATRIZ<br>GAILLEELO OCIDIA<br>FUENTES LIALAS<br>MEDIEL EDUARDO                                                                                                    | Pen<br>MIEXICO<br>MIEXICO<br>MIEXICO<br>MIEXICO<br>MIEXICO                                                                                                    | Enold<br>CEDAD DE<br>MEXICO<br>CEDAD DE<br>LEDICO<br>CEDAD DE<br>LEDICO<br>ISEANO<br>ISEANO<br>DELESSO                                                                                    | Estat<br>ALVARO<br>OREZON<br>AZCAPOTZALCO<br>BENTO TUREZ<br>MONTEREZY<br>DURANOO                                                                                              | Colom<br>TEXAFAN<br>SAN ALVARO<br>HERLID HURVAR<br>CRITIKIKA I BEC<br>DURANO NJEV                                                                                  |
| Eiter<br>Gele<br>1044<br>1044<br>1044<br>1044<br>1044<br>1044<br>1044<br>104                                                                                                    | Agrupar por Guia                                                                                                    | a Madra<br>UM<br>EN<br>EN<br>EN<br>EN<br>EN<br>EN                                                     | CEM<br>MOX<br>MOTA<br>METLIFE<br>METLIFE<br>METLIFE<br>METLIFE<br>METLIFE<br>METLIFE<br>METLIFE<br>METLIFE<br>METLIFE                                                                     | P20-20-00-0008<br>65-01-2010-01-07<br>65-01-2010-01-07<br>65-01-2010-01-07<br>65-01-2010-01-07<br>65-01-2010-01-07                                                                                                    | P 2 strongs<br>0/012/3418<br>13.01<br>0/012/3418<br>12.02<br>0/012/3418<br>0/012/3418<br>12.42<br>0/012/3418<br>12.42<br>0/012/3418<br>12.43<br>0/012/3418<br>12.46<br>0/012/3418<br>13.46<br>0/012/3418<br>13.45<br>13.45<br>13.45<br>13.45<br>13.45<br>14.45<br>15.45<br>15.45             | PERMIT<br>JULY CARLOS -<br>LANDART TEANS<br>DANK ROBERTO<br>ROBRIDUE<br>TUAN ROBERTO<br>ROBRIGUE<br>DEL 117008188<br>DEL 137008971<br>FLORES ACTIVE<br>FUICE                                                                                                    | Tiph forman<br>RUTA<br>ESPECIAL<br>RUTA<br>ESPECIAL<br>RUTA<br>ESPECIAL<br>RUTA<br>RUTA<br>RUTA<br>RUTA<br>RUTA                                                               | Parta.5<br>Barta.5<br>Barta.00001<br>Garto otabeca                                                            | SUBE<br>CZESUDO                                                          | BHENDEN<br>LANTART TERAN<br>JEAN CARLAS<br>CANTAL ATAS<br>BORTSHIA<br>MEDNA SASHHEE<br>MA. HEATRIC<br>GALLERIA OCHDA<br>PUENTES LIMMS<br>MICH. ENVARIO<br>LIC. AQUILIS<br>MICH. ENVARIO                                                                                                    | Per<br>Milliotoo<br>Milliotoo<br>Milliotoo<br>Milliotoo                                                                                                    | Endes<br>CECEAD DE<br>MEXICO<br>CEDAD DE<br>MEXICO<br>CEDAD DE<br>MEXICO<br>SELEVIO LEDIE<br>DERANO<br>CEDAD DE<br>MEXICO                                                                 | ALVARO<br>ALVARO<br>ORIETORIALICO<br>BENTO TUREZ<br>MONTEREZY<br>DURANDO<br>ALVARO ORIEDON                                                                                    | Coloni<br>TEXAFAN<br>SAN ALVASO<br>HERIAD MARVAR<br>CRITISING Y LIC<br>DURANGO NUEV<br>GUADALLEJE DIN                                                              |
| Films<br>Gain<br>SCA 1944<br>SCA 1944<br>SCA 1944<br>SCA 1944<br>SCA 1944<br>SCA 1944<br>SCA 1944<br>SCA 1944<br>SCA 1944<br>SCA 1944<br>SCA 1944                                                                                                    | Agrupar por Guia                                                                                                    | Madre<br>EM<br>EN<br>EN<br>EN<br>EN<br>EN<br>EN<br>EN                                                 | CAN<br>MAX<br>METAPE<br>METAPE<br>METAPE<br>METAPE<br>METAPE<br>METAPE<br>AEXA<br>METAPE<br>AEXA<br>METAPE<br>METAPE<br>METAPE                                                            | F3% another is a constraint of the constraint of the constraint of | Fishing<br>011218<br>101218<br>1021<br>0112018<br>1028<br>0112018<br>1028<br>0112018<br>1028<br>0112018<br>1028<br>0112018<br>1028<br>0112018<br>1028<br>102                                                                                                    | Decision<br>FLANGART TTRANS<br>TAANN ROBIERTO<br>ROBELEZE<br>TAAN ROBERTO<br>ROBELEZE<br>DEL 11700888<br>DEL 11700888<br>DEL 1170088<br>DEL 1170088<br>DEL 1 | Tips Investor<br>RUTA<br>ESPECIAL<br>RUTA<br>ESPECIAL<br>RUTA<br>ESPECIAL<br>RUTA<br>ESPECIAL<br>RUTA<br>ESPECIAL<br>RUTA<br>ESPECIAL<br>RUTA<br>ESPECIAL                     | Pietralis<br>Pietralis<br>Intelligioneri<br>GRUPO GLIDECA<br>REDOLECCOM<br>FROMOTORIA 19                      | Nor3<br>SUBRE<br>CEREADO                                                 | Definition<br>LANDART TERAN<br>JEAN CARLOS<br>CANTAL ARIAI<br>BOOTENIA<br>MICINA SAISCHTE<br>GAILLIELMO OCHDA<br>PERFER<br>MICIEL EDUARDO<br>LIC: AQUILE<br>MICIEL EDUARDO<br>LIC: AQUILE<br>MICIEL EDUARDO<br>LIC: AQUILE<br>MICIEL EDUARDO<br>LIC: AQUILE<br>MICIEL EDUARDO<br>LIC: AQUILE<br>MICIEL EDUARDO | Per           MEXICO           MEXICO           MEXICO           MEXICO           MEXICO           MEXICO           MEXICO           MEXICO           MEXICO           MEXICO           MEXICO           MEXICO           MEXICO           MEXICO           MEXICO           MEXICO           MEXICO | CICOAD DE<br>MEXICO<br>CEDAD DE<br>MEXICO<br>CEDAD DE<br>MEXICO<br>SELEVIO LEDIE<br>DIFACIÓN<br>CEDAD DE<br>MEXICO<br>CEDAD DE<br>MEXICO                                                  | Cutat<br>ALA AND<br>GREECON<br>AZCAPOTEALCO<br>BENTO AUREZ<br>MONTEREZY<br>DURANO<br>ALYARO OBRECON<br>MONTEL HENALOO                                                         | Callesh<br>TIZAFAN<br>BAN ALVANO<br>PIEDAD MARVAR<br>CEITRIKA I BÉC<br>DOBANDER DIE<br>CHARACTEREE<br>BOCTAR                                                       |
| Eiten<br>Geb<br>Biskrach<br>Biskrach<br>Biskrach<br>Biskrach<br>Biskrach<br>Biskrach<br>Biskrach<br>Biskrach<br>Biskrach<br>Biskrach                                                                                                    | Agrupae por Guia<br>Estina<br>EXTREGADA<br>DI ESTREGADA<br>DI ESTREGADA<br>DI ESTREGADA<br>DI ESTREGADA<br>DI ESTREGADA<br>DI ESTREGADA                                           | 4 Madre<br>4 44<br>2 54<br>2 51<br>3 5<br>3 5<br>3 5<br>3 5<br>3 5<br>3 5<br>3 5<br>3 5<br>3 5<br>3 5 | CAN<br>MEX.<br>METLIFE<br>METLIFE<br>MEX.<br>METLIFE<br>MEX.<br>METLIFE<br>METLIFE<br>METLIFE<br>METLIFE<br>METLIFE                                                                       | Eller annotatiolik<br>46/11/2018 11.17<br>66/11/2018 11.28<br>66/11/2018 12.29<br>66/11/2018 12.29<br>65/11/2018 12.29<br>65/11/2018 10.49<br>65/11/2018 10.48                                                                                                    | Finner<br>0012988<br>33.41<br>07117988<br>003<br>09113888<br>003<br>09113888<br>34.42<br>0911388<br>34.42<br>0911388<br>10.01<br>0911388<br>10.01<br>0911388<br>10.01                                                                                                    | Excellen<br>PICIN CARLOS<br>LANSAART TTRANS<br>TAAN ROMERTO<br>ROORIJAZE<br>TTAAN ROMERTO<br>ROORIJAZE<br>TTAAN ROMERTO<br>ROORIJAZE<br>DHL STOORIES<br>DHL STOORIES<br>INC. STOORIES<br>INC. STOOR                             | Tiph Services<br>RUTA<br>ESPECIAL<br>EUTA<br>ESPECIAL<br>RUTA<br>ESPECIAL<br>RUTA<br>ESPECIAL<br>RUTA<br>ESPECIAL<br>RUTA<br>ESPECIAL<br>RUTA<br>ESPECIAL                     | Particle<br>Particle<br>Internationers<br>GRUNO OLIMICA<br>BRIDOLZICCION<br>PROMOTORIA 14<br>BRECOLECCION     | SUBEZ<br>CZEŻAGO<br>DAPESSORA<br>ZEBŁA<br>BQURO DE<br>COSPUNO            | Definence<br>LANDART TERAS<br>JEAN CARLAS<br>DEAN CARLAS<br>DENERSIA<br>MEDITA SANCHEZ<br>MAN BEATEZ<br>GUILTERISO OCIDIA<br>FORMERSIA<br>MOULE EDUARDO<br>LOCADERIS<br>MOULE EDUARDO<br>DANELES<br>PAGEA TAPOLLA<br>BATIDO<br>NAMETIN VIVEROS                                                                 | Per<br>MEXICO<br>MEXICO<br>MEXICO<br>MEXICO<br>MEXICO<br>MEXICO                                                                                                    | Enable<br>CECENAD BE<br>MEXICO<br>CICIDAD DE<br>MEXICO<br>CICIDAD DE<br>MEXICO<br>CICIDAD DE<br>MEXICO<br>CICIDAD DE<br>MEXICO<br>CICIDAD DE<br>MEXICO<br>CICIDAD DE<br>MEXICO            | Curat<br>ALA/ANO<br>OREFCON<br>A2CAPOTEALCO<br>BENTO JURAS<br>DURASIO<br>ALVARO GREDOR<br>MENTEREY<br>DURASIO<br>ALVARO GREDOR<br>SEGUEL HEMALOO                              | салан)<br>ПТААРАХ<br>БАРУАСУАЛО<br>РЕБАОЗАЛУАН<br>СЕНТВІКА З ПЕСТ<br>БОКАЛОР БИС<br>СКАРАЛЛЯРИСТ<br>ИСКАРАЛЛЯРИСТ<br>ИСКАРАЛЛЯРИСТ<br>КОКАЛ БИ<br>СКАРАЛЛЯРИСТ     |
| Films<br>Gain<br>SCA 1944<br>SCA 1944<br>S | Agrupar por Guia<br>2011<br>2017026404<br>201126404<br>2017026404<br>2017026404<br>2017026404<br>2017026404<br>2017026404<br>2017026404<br>2017026404<br>2017026404<br>2017026404 | Madre<br>234<br>254<br>251<br>251<br>251<br>251<br>251<br>251<br>251                                  | OKAL<br>MEX-<br>MEX-<br>METLIPE<br>METLIPE<br>METLIPE<br>METLIPE<br>METLIPE<br>METLIPE<br>METLIPE<br>METLIPE<br>METLIPE<br>METLIPE<br>METLIPE<br>METLIPE<br>METLIPE<br>METLIPE<br>METLIPE | P3-constants<br>45/11/2018 11:47<br>45/11/2018 11:47<br>45/11/2018 11:49<br>45/11/2018 11:49<br>45/11/2018 11:49<br>45/11/2018 11:494<br>45/11/2018 11:494<br>45/11/2018 11:494                                                                                                    | F Jahrup<br>6011-2018<br>1331<br>0111-2018<br>011-2018<br>11-2018<br>11-2018<br>11-2018<br>10-11-2018<br>10-11-2018<br>10                                                                                                    | EVERA<br>HILAN CARLOS<br>LANGART TTRAN<br>TUAN ROBIERTO<br>ROBELISTE<br>TUAN ROBERTO<br>ROBELISTE<br>DEL 11700888<br>DEL 117008871<br>FLORES ACEVES<br>EVER<br>LAR CANDURGTO<br>XOCENTI,<br>AUVARADO<br>RAMOREZ<br>DAVES                                                                                                    | Tips Investor<br>RUTA<br>ESPECIAL<br>RUTA<br>ESPECIAL<br>RUTA<br>ESPECIAL<br>RUTA<br>ESPECIAL<br>RUTA<br>ESPECIAL<br>RUTA<br>ESPECIAL<br>RUTA<br>ESPECIAL<br>RUTA<br>ESPECIAL | Partials<br>Partials<br>Balancest<br>GRUNO OLIMICA<br>BADOLECCOM<br>RECOLECCOM<br>RECOLECCOM<br>ROBEL CERLADO | Ner3<br>SUBER<br>CREATING<br>DIFFESSORA<br>IREA<br>SQUIPO DE<br>CONFILTO | Definition     LANDART TERAN     JEAN CARLOG     CINITAL ARIAT     BIOSTENIA     MEDICIA SANCHEE     MAN, HEATERE     GATLLEELMO OCHDA     PERFITE     MOUEL EDUARDO     DIC ARTIBLE     MARALES     MARALES     MARALES     MAREIN VIVEROF     DAGELLY ARDITE                                                 | Peo<br>MEXACO<br>MEXACO<br>MEXACO<br>MEXACO<br>MEXACO<br>MEXACO<br>MEXACO<br>MEXACO                                                                                                    | CICOAD DE<br>MEXICO<br>CICOAD DE<br>MEXICO<br>CICOAD DE<br>MEXICO<br>SILEVO LEDIE<br>DIFACIÓN<br>CICOAD DE<br>MEXICO<br>CICOAD DE<br>MEXICO<br>CICOAD DE<br>MEXICO<br>ELENAD DE<br>MEXICO | ALVANO<br>GUILTEON<br>AZCAPOTEALCO<br>BENTO AUAREZ<br>MURANOO<br>ALVARO OBRECON<br>MURANOO<br>ALVARO OBRECON<br>MURANOO<br>SOUTEL HEMALOO<br>SOUTEL HEMALOO<br>SOUTEL HEMALOO | Consta<br>TEXAFAN<br>BASY ALVANO<br>PEENAD SURVAR<br>CENTRIKA S INCOM<br>GUADALIPE DIN<br>LOMAS IN<br>CHAPALIPERCI<br>INCOM<br>SECTION<br>LOMAS IN<br>TEXAGONICESS |

Mostrando desile 1 harts 10 de 25 registros

123 > >>

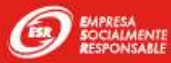

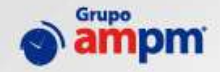

Visualizaremos la pantalla del rastreo con la información General, Remitente, Destinatario, Historial de movimientos y finalmente la prueba de entrega

| komo Ayuda Contanto                                                      |                                     | Bienvende METLIFEI Sala                                                                                |
|--------------------------------------------------------------------------|-------------------------------------|----------------------------------------------------------------------------------------------------|
| streo de Guías                                                           |                                     |                                                                                                    |
| Guía 302473840015                                                        | Rastriae                            |                                                                                                    |
| Información General                                                      |                                     | Información Entrega                                                                                    |
| Guia: CONTRATO<br>Envio: SOBRE<br>Domanestado el: 01/NOV/2018            | Entregs: DOAUCILIO<br>Hon: 11:19:52 | Onio: 5024738-80015<br>Reschiel: JUAN ROBERTO RODRIGUEZ<br>Entregndo et: 07/NOV/2018<br>Hore: 12-02-00 |
| Remitente<br>Remitente METLIFI<br>Colonia LOMAS DE CHAPULTEPEC I SECCIÓN |                                     | Firma                                                                                                  |
| Castaf: MIQUEL HIDALOO<br>Paia MENICO<br>CP: 11000                       | Eander CILIDAD DE MEDICO            |                                                                                                    |
| Destinistario<br>Dementerio(x) CANIZAL ARIAS HORTENSIA                   |                                     |                                                                                                    |
| Colonia: SAN ÁLVARO<br>Credni: AZCAPOTZALCO<br>Pais: MEXICO              | Ender CILIDAD DE MENDOO             | PDF<br>Prieba Estrega                                                                                  |

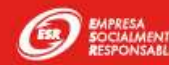

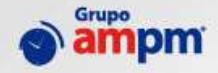

En el historial de los movimientos nos mostrara los diferentes check point, hasta contar con la entrega

| iete .       | Step .   | Oficina     | Montemante                                             |
|--------------|----------|-------------|--------------------------------------------------------|
| 0L/wev./3018 | 12:00:47 | MEX-METUFE  | CON MENSAJEHO DE ENTREGA (RUT METLIFE)                 |
| 01/nev./2018 | 12:52:49 | MEX-METLIFE | RETORNO A OFICINA                                      |
| 03/nov/2018  | 10:30:15 | MEX-METLINE | CON MENSAJERO DE ENTREGA (RUT NETLIFE)                 |
| 05/nev./2018 | 14:39:01 | WEX-METLIFE | INTENTO DE ENTREGA 3 NO HAY QUIER RECIBA Y DÉ INFORMES |
| 03/mov./2018 | 24:57:05 | MEX-METLIPE | RETORNO A OFICINA                                      |
| 06/nov/2018  | 10:30:15 | MEX-METLIFE | CON WENGAJERO DE ENTREGA (RUT METLIFE)                 |
| D%/mov./2018 | 11:02:30 | MEX-METLIFE | INTENTO DE ENTREGA 3 NO HAY QUIEN RECIBA Y DÉ INFORMES |
| 06/nov./2018 | 12:38:04 | MEX-METLIFE | RETORNO A OFICINA                                      |
| 07/mev/2018  | 12:02:23 | WEX-WETLIFE | ENTREGADO ( DEVOLUCION A RENETENTE )                   |

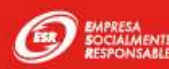

#### Prueba de entrega

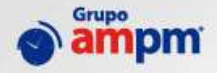

Para descargar la prueba de entrega damos clic en el icono Prueba Entrega y nos descargara la imagen con los datos de entrega, así como la firma y la imagen de la Geoposición

| Bomvendo: METLIFE3 Salar                                                                            | ampm.                                                                                                    | Prueba de Entrega                                                                                             |
|----------------------------------------------------------------------------------------------------|----------------------------------------------------------------------------------------------------|----------------------------------------------------------------------------------------------------|
|                                                                                                    | Guía: 302473840015 Paquetes: 1                                                                                                    | Fecha: 28/Nov/2018 14:31                                                                                      |
|                                                                                                    |                                                                                                    | DESTINATARIO:                                                                                                 |
| nemación Entrega<br>ana: 303473840013<br>activo: JUAN ROBERTO ROORIGUEZ<br>atingado el: 07.NOV/2018 | JUAN ROBERTO RODRIGUEZ<br>BLVD. MANUEL AVILA CAMACHQ 32, PISO 15<br>LOMAS DE CHAPULTEPEC I SECCIÓN,<br>11000<br>MIGUEL HIDALGO, CIUDAD DE MEXICO, MEXICO | CANIZAL ARIAS HORTENSIA<br>GRECIA, 141, INT- 2<br>SAN ÁLVARO, 02090<br>AZCAPOTZALCO, CIUDAD DE MEXICO, MEXICO |
| Hank 12-02-00                                                                                       | ENTREGA:                                                                                                    | UBICACION:<br>Geoposición: 0, 0                                                                               |
| Entres                                                                                              | Recibió: JUAN ROBERTO RODRIGUEZ<br>F.Entrega: 07/nov./18 12:02<br>Tipo Id: NO REQUERIDO<br>Id: N.A.<br>Ref. 1:<br>Ref. 2:                                | IMAGEN NO<br>DISPONIBLE                                                                                       |

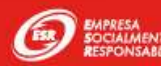

# Recolecciones

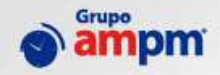

Se ingresa al siguiente menú: Recolecciones → Solicitud de recolección

| 🔊 ampm        | Incio Ayula                  | Contacto    |        |           |                                 |                     |      |
|---------------|------------------------------|-------------|--------|-----------|---------------------------------|---------------------|------|
| Documentación | Solicitudes de               | Recolección |        |           |                                 |                     |      |
| Herraneedas   |                              |             |        |           |                                 |                     |      |
| Reportes      | Agregat                      |             |        |           |                                 |                     |      |
| Entregal      |                              |             |        |           |                                 |                     |      |
| Recolectiones | -                            |             |        |           |                                 |                     |      |
|               | 75.Bapter                    | Teluka      | Estate | 7.3vbctvd | F Propents<br>No se ignostitune | HTeperin<br>multidu | Cert |
|               | Montando deode 0 harm 0 de 0 | ngiillios   |        |           |                                 |                     |      |
|               |                              |             |        |           |                                 |                     |      |
|               |                              |             |        |           |                                 |                     |      |

Damos clic en el botón Agregar

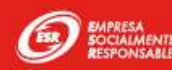

#### **Recolecciones**

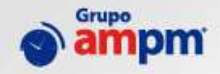

Llenar el formulario con los parámetros que se requieren para programarla:

- Fecha programada
- Hora Inicial y Final
- Quien solicita la recolección
- Número de Paquetes
- Sobres
- Valijas
- Remitente
- Contacto
- Comentarios

| amentación A | gregar Solicitud    |                                                                                       |                        |
|--------------|---------------------|---------------------------------------------------------------------------------------|------------------------|
| amiestas     |                     |                                                                                       |                        |
| rtes         | F.Propuesta         | 28/16/2018                                                                            |                        |
| 285          | H.Propuesta Inicial | 10:00                                                                                 |                        |
| occiones     | H.Propuesta Final   | 60.29                                                                                 |                        |
|              | Solicita            |                                                                                       |                        |
|              | Paquetes            |                                                                                       |                        |
|              | Salarea             |                                                                                       |                        |
|              | Vallia              |                                                                                       |                        |
|              |                     |                                                                                       |                        |
|              | Kenutenit           | (Vep                                                                                  |                        |
|              | Contacto            | MARIA ELENA SANCHEZ GATTAN                                                            |                        |
|              |                     | Dirección                                                                             |                        |
|              |                     | MENDOO, CIUDAD DE MENDOO, MOOUTL HIDALOO, C<br>ESECCIÓN, BLVD MANUEL AVILA CAMACHO 32 | A LOMAS DE CHAPULTEPEC |
|              | Communities         |                                                                                       |                        |
|              |                     | Scholar                                                                               |                        |
|              |                     |                                                                                       |                        |

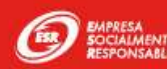

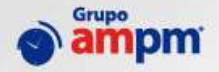

Si se requiere la re impresión del manifiesto es necesario, ingresar un rango de fechas.

#### Se da clic en el botón Buscar

|   | Janifierto Re             | colece             | ián                |            |                    |                |              |     |        |        |                  |
|---|---------------------------|--------------------|--------------------|------------|--------------------|----------------|--------------|-----|--------|--------|------------------|
| 4 | viainnesto re             | corece             | 1.011              |            |                    |                |              |     |        |        |                  |
|   | Básqueda                  | -                  |                    |            |                    |                |              |     |        |        |                  |
|   |                           |                    |                    |            |                    |                |              |     |        |        |                  |
|   |                           |                    |                    | F          | etha Inicial 26110 | 118 -          |              |     |        |        |                  |
|   |                           |                    |                    |            | Fecha Final 2013.2 | 118 .          |              |     |        |        |                  |
|   |                           |                    |                    |            | Ba                 | x              |              |     |        |        |                  |
|   |                           |                    |                    |            | 1.55               |                |              |     |        |        |                  |
|   | Arrastre una columna aqui | t permit agricoler | por diche solutite |            |                    |                |              |     |        |        |                  |
|   | * Guis                    | Carvitant          | Tan kotraga        | Taso Ilaia | Tao Brain          | Tige Retricts  | Destivataria | Pas | Estada | Cuilai | F. Documentarian |
|   |                           |                    |                    |            |                    |                |              |     |        |        |                  |
|   |                           |                    |                    |            |                    | Ter status per | multine"     |     |        |        |                  |

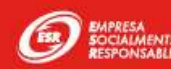

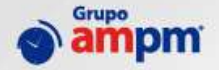

Nos mostrara los registros del periodo de fechas seleccionado, seleccionamos la casilla a imprimir

| 1             | fiesto Re                                                                                                    | colecci                                                     | ón                                                                                                    |                                                                                                    |                                                                                                    |                                                                                                    |                                                                                                    |                                                                                                    |                                                                                                    |                                                                                                    |                                                                                                    |
|---------------|----------------------------------------------------------------------------------------------------|-------------------------------------------------------------|----------------------------------------------------------------------------------------------------|----------------------------------------------------------------------------------------------------|----------------------------------------------------------------------------------------------------|----------------------------------------------------------------------------------------------------|----------------------------------------------------------------------------------------------------|----------------------------------------------------------------------------------------------------|----------------------------------------------------------------------------------------------------|----------------------------------------------------------------------------------------------------|----------------------------------------------------------------------------------------------------|
| Î             |                                                                                                    |                                                             |                                                                                                    |                                                                                                    |                                                                                                    |                                                                                                    |                                                                                                    |                                                                                                    |                                                                                                    |                                                                                                    |                                                                                                    |
|               | smeda                                                                                                    |                                                             |                                                                                                    |                                                                                                    |                                                                                                    |                                                                                                    |                                                                                                    |                                                                                                    |                                                                                                    |                                                                                                    |                                                                                                    |
|               | estand.                                                                                                    |                                                             |                                                                                                    |                                                                                                    |                                                                                                    |                                                                                                    |                                                                                                    |                                                                                                    |                                                                                                    |                                                                                                    |                                                                                                    |
|               |                                                                                                    |                                                             |                                                                                                    | In                                                                                                    | dia Inicial                                                                                                 | 21/11/2819                                                                                                    |                                                                                                    |                                                                                                    |                                                                                                    |                                                                                                    |                                                                                                    |
|               |                                                                                                    |                                                             |                                                                                                    |                                                                                                    | who Final                                                                                                   | 2811.2018                                                                                                    |                                                                                                    |                                                                                                    |                                                                                                    |                                                                                                    |                                                                                                    |
|               |                                                                                                    |                                                             |                                                                                                    | 8                                                                                                    |                                                                                                    | - The second second sec |                                                                                                    |                                                                                                    |                                                                                                    |                                                                                                    |                                                                                                    |
|               |                                                                                                    |                                                             |                                                                                                    |                                                                                                    |                                                                                                    | Buscar                                                                                                    |                                                                                                    |                                                                                                    |                                                                                                    |                                                                                                    |                                                                                                    |
| l             |                                                                                                    |                                                             |                                                                                                    |                                                                                                    |                                                                                                    |                                                                                                    |                                                                                                    |                                                                                                    |                                                                                                    |                                                                                                    |                                                                                                    |
| J             |                                                                                                    |                                                             |                                                                                                    |                                                                                                    |                                                                                                    |                                                                                                    |                                                                                                    |                                                                                                    |                                                                                                    |                                                                                                    |                                                                                                    |
| 1             | stre une columne equ                                                                                                    | ti bisus isburbau.                                          | por dithe columna                                                                                                    |                                                                                                    |                                                                                                    |                                                                                                    |                                                                                                    |                                                                                                    |                                                                                                    |                                                                                                    |                                                                                                    |
| 1             | ouie                                                                                                    | Cantidad                                                    | Tipo Entrege                                                                                                    | Tipo Quia                                                                                                    | Tipo Er                                                                                                    | rlo Tipe Service                                                                                                    | Destinations                                                                                                    | fais.                                                                                                    | Estado                                                                                                    | Cluded                                                                                                    | F. Documentación                                                                                                    |
| 1             | itre una columna aqu<br>Oule                                                                                                    | Cantidad                                                    | por diche columna<br>Tipo Entrege                                                                                                    | Tipo Oula                                                                                                    | Tipo En                                                                                                    | rla Tipe Servicie                                                                                                    | Destinations                                                                                                    | fair.                                                                                                    | Estado                                                                                                    | Cludiel                                                                                                    | F. Documentación                                                                                                    |
| 3             | dule<br>Dule<br>204054660012                                                                                                    | Carridad                                                    | Tipo Entrege<br>DOMOCILIO                                                                                                    | Tipo Gula<br>CONTRATO                                                                                                    | Tipe Er                                                                                                    | rie Type Servicie                                                                                                    | Destinatorio<br>205E CARLOS VIDIA                                                                                                    | fais<br>MEXCO                                                                                                    | Estado<br>(SUGAD DE MEXICO                                                                                                    | Cluded                                                                                                    | F. Documentación                                                                                                    |
| 3             | 0vie<br>0vie<br>304054660012<br>304047220015                                                                                                    | Cartidad                                                    | Tipo Entrepe<br>DOMOCILIO<br>DOMOCILIO                                                                                                    | Tipo Gula<br>CONTRATO<br>CONTRATO                                                                                                    | Tipe En<br>RAQUET<br>SOBRE                                                                                  | rie Type Service<br>TE RUTA ESPECIAL<br>RUTA ESPECIAL                                                                                                    | Destinatorio<br>205E CARLOS VIDIA<br>KARINA AGUILAR                                                                                                    | fais<br>MEXOCD<br>MEXOCD                                                                                                    | Estado<br>CIUDAD DE MEXICO<br>CIUDAD DE MEXICO                                                                                                    | Cluded<br>AZCAPOTZALCO<br>GENCTO JUÁREZ                                                                                                    | F. Documentación<br>28/11/2018 12:90<br>28/11/2018 10:22                                                                                                    |
| 3             | dule<br>Dule<br>304854660012<br>304847220015<br>304745120010                                                                                                    | Carridad<br>1                                               | Tipo Entrege<br>DOMOCILIO<br>DOMOCILIO<br>DOMOCILIO<br>DOMOCILIO                                                                                                    | Tipo Gula<br>CONTRATO<br>CONTRATO<br>CONTRATO                                                                                                    | Tipo En<br>PAQUET<br>SOBRE<br>SOBRE                                                                         | rie Type Service<br>TE RUTA ESPECIAL<br>RUTA ESPECIAL<br>RUTA ESPECIAL                                                                                                    | Destinatorio<br>JOSE CARLOS VEGA<br>KARINA AGUILAR<br>CSIVALEO TERMES                                                                                                    | fee<br>MEXICO<br>MEXICO                                                                                                    | Estado<br>CINDAD DE MEXICO<br>CINDAD DE MEXICO<br>CINDAD DE MEXICO                                                                                                    | Cluded<br>AZCAPDTZALCO<br>GENCTO JUÁREZ<br>MIDUEL HIDALDO                                                                                                    | F. Decumentación<br>28/11/2018 12:90<br>28/11/2018 12:90<br>27/11/2018 12:40                                                                                                    |
|               | 0ule<br>0ule<br>304854660012<br>3048745120015<br>304745120010<br>304744520016                                                                                                    | Cartolad<br>1<br>1<br>1<br>1<br>1                           | Tipe Britrege<br>Domectupo<br>Domectupo<br>Domectupo<br>Domectupo<br>Domectupo                                                                                         | Tipe Guie<br>CONTRATO<br>CONTRATO<br>CONTRATO<br>CONTRATO                                                                                                 | Tipe En<br>PAQUET<br>SOBRE<br>SOBRE<br>SOBRE                                                                | Tipe Service<br>TE RUTA ESPECIAL<br>RUTA ESPECIAL<br>RUTA ESPECIAL<br>RUTA ESPECIAL                                                                                                    | Destinatorio<br>JOSE CARLOS VEGA<br>KARINA AGUILAR<br>OSVALEO TERRES<br>TERRIAROO GAMIGO                                                                                                    | MEXICO<br>MEXICO<br>MEXICO<br>MEXICO                                                                                                    | Estado<br>CIUDAD DE MEXICO<br>CIUDAD DE MEXICO<br>CIUDAD DE MEXICO<br>CIUDAD DE MEXICO                                                                                 | Cludeel<br>AZCAPOTZALCO<br>GENCTO JUÁREZ<br>MIDUEL HIDALDO<br>MIDUEL HIDALDO                                                                                                    | F. Documentarilie<br>28/11/2018 12:90<br>28/11/2018 10:20<br>27/11/2018 10:40<br>27/11/2018 10:04                                                                                                    |
| 3 3 3 3 3 3 3 | 0vie<br>0vie<br>304834660012<br>304847220015<br>304745120010<br>304744820016<br>304720050019                                                                                                    | Centrolled<br>Centrolled<br>1<br>1<br>1<br>1<br>1<br>1<br>1 | Type Britrege Type Britrege DOMOCILIO DOMOCILIO DOMOCILIO DOMOCILIO DOMOCILIO DOMOCILIO                                                                                | тере Онін<br>СОЛТКАТО<br>СОЛТКАТО<br>СОЛТКАТО<br>СОЛТКАТО<br>СОЛТКАТО                                                                                     | Tipe En<br>PAQUET<br>SOBRE<br>SOBRE<br>SOBRE<br>SOBRE                                                       | rie Type Sarvicie<br>Rutta ESPECIAL<br>Rutta ESPECIAL<br>Rutta ESPECIAL<br>RUTA ESPECIAL<br>RUTA ESPECIAL                                                                                                    | Destinatorio<br>205E CARLOS VEDA<br>KARINA AGUILAR<br>OSVALEO TURRES<br>FERUAREO GAMIDA<br>MANUEL REFES                                                                                                    | MEXICO<br>MEXICO<br>MEXICO<br>MEXICO<br>MEXICO                                                                                                    | Estado<br>CIUDAD DE MEXICO<br>CIUDAD DE MEXICO<br>CIUDAD DE MEXICO<br>CIUDAD DE MEXICO<br>CIUDAD DE MEXICO                                                             | Coded<br>AZCAPOTZALCO<br>GENITO JUÁREZ<br>MIDUEL HIDALDO<br>MIDUEL HIDALDO<br>NIDUEL HIDALDO                                                                                                   | F. Documentarilie<br>28/11/2018 12:90<br>28/11/2018 10:20<br>27/11/2018 10:20<br>27/11/2018 10:24<br>27/11/2018 11:22                                                                                                    |
|               | 0048<br>0048<br>004854660012<br>004854660012<br>004857020015<br>004745120010<br>00474620016<br>00470050019<br>004659460014                                                                                                    | Caritolad                                                   | Type Britrege Type Britrege DOMOCILIO DOMOCILIO DOMOCILIO DOMOCILIO DOMOCILIO DOMOCILIO DOMOCILIO DOMOCILIO                                                            | тре бые<br>сонтяато<br>сонтяато<br>сонтяато<br>сонтяато<br>сонтяато<br>сонтяато                                                                           | Tipe En<br>PAQUET<br>SOBRE<br>SOBRE<br>SOBRE<br>SOBRE<br>SOBRE                                              | rie Type Service<br>RUTA ESPECIAL<br>RUTA ESPECIAL<br>RUTA ESPECIAL<br>RUTA ESPECIAL<br>RUTA ESPECIAL<br>RUTA ESPECIAL                                                                                                    | Destination<br>SOBE CARLOS VIDA<br>XARINA AGUILAR<br>OSVALDO TURRES<br>INTRU ALANDO GARREDA<br>MARUEL REVES<br>INTRO JUAR RAELO CASTAÑON CASTAÑON                                                                                                    | Mexico<br>Mexico<br>Mexico<br>Mexico<br>Mexico<br>Mexico<br>Mexico                                                                                                    | Estado<br>CIUDAD DE HENICO<br>CIUDAD DE HENICO<br>CIUDAD DE HENICO<br>CIUDAD DE HENICO<br>CIUDAD DE HENICO                                                             | Cluded<br>AZCAPOTZALCO<br>BENOTO JUÁREZ<br>MIGUEL HIDALDO<br>MIGUEL HIDALDO<br>MIGUEL HIDALDO                                                                                                  | <ul> <li>F. Documentación</li> <li>26/11/2018 12:30</li> <li>27/11/2018 13:42</li> <li>27/11/2018 13:44</li> <li>27/11/2018 13:24</li> <li>27/11/2018 13:24</li> </ul>                                                                                                    |
|               | Dule<br>Dule<br>Do4054660012<br>304947220015<br>304745120010<br>304745120010<br>30474620016<br>304750010<br>3046359460014<br>304635080019                                                                                                    | Caritolad                                                   | Por dicha columna<br>Tipo dirtrege<br>DOMICILIO<br>DOMICILIO<br>DOMICILIO<br>DOMICILIO<br>DOMICILIO<br>DOMICILIO<br>DOMICILIO                                          | Тре Фиlе<br>Сонтякто<br>сонтякто<br>сонтякто<br>сонтякто<br>сонтякто<br>сонтякто<br>сонтякто                                                              | Tipo En<br>PAQUET<br>SOBRE<br>SOBRE<br>SOBRE<br>SOBRE<br>SOBRE<br>SOBRE<br>SOBRE                            | rie Type Service<br>TE RUTA ESPECIAL<br>RUTA ESPECIAL<br>RUTA ESPECIAL<br>RUTA ESPECIAL<br>RUTA ESPECIAL<br>RUTA ESPECIAL<br>RUTA ESPECIAL                                                                                                    | Destinations<br>SOBE CARLOS VIODA<br>KARINA AGUILAR<br>OSVALDO TORRES<br>FERINANCO GANIEDA<br>MANUEL REVES<br>HTTO: JUAR RABLO CASTAÑON CASTAÑON<br>MTRO: LEONARDO BELTRAN RODRIDUEZ                                                                                                    | Pain<br>MEDICO<br>MEDICO<br>MEDICO<br>MEDICO<br>MEDICO<br>MEDICO                                                                                                    | Estado<br>CIUGAD DE MEDICO<br>CIUGAD DE MEDICO<br>CIUGAD DE MEDICO<br>CIUGAD DE MEDICO<br>CIUGAD DE MEDICO<br>CIUGAD DE MEDICO<br>CIUGAD DE MEDICO                     | Cluded<br>AZCAPOTZALCO<br>GENITO JUÁGEZ<br>MIDUEL HIDALBO<br>MIDUEL HIDALBO<br>MIDUEL HIDALBO<br>MIDUEL HIDALBO<br>BENITU JUÁGEZ                                                               | <ul> <li>F. Documentación</li> <li>28/11/2018 12:30</li> <li>28/11/2018 12:40</li> <li>27/11/2018 12:43</li> <li>27/11/2018 13:34</li> <li>27/12/2018 13:34</li> <li>27/12/2018 13:34</li> <li>27/12/2018 13:34</li> <li>27/12/2018 13:34</li> <li>27/12/2018 13:34</li> </ul> |
|               | Dule<br>Dule<br>304854660012<br>304854660012<br>304854520015<br>304734520010<br>304734520019<br>30455540014<br>304615030019<br>304615070010                                                                                                    | Cantodiad                                                   | Tpe Bringe<br>Domotium<br>Domotium<br>Domotium<br>Domotium<br>Domotium<br>Domotium<br>Domotium<br>Domotium<br>Domotium<br>Domotium<br>Domotium<br>Domotium<br>Domotium |                                                                                                    | Tipo En<br>PAQUET<br>SOBRE<br>SOBRE<br>SOBRE<br>SOBRE<br>SOBRE<br>SOBRE<br>SOBRE                            | Type Service TE RUTA ESPECIAL RUTA ESPECIAL RUTA ESPECIAL RUTA ESPECIAL RUTA ESPECIAL RUTA ESPECIAL RUTA ESPECIAL RUTA ESPECIAL RUTA ESPECIAL RUTA ESPECIAL                                                                                                    | Destinations Destinations Destinations Destination Destination Destinatio Destination Destination Dest | ###           MEXICO           MEXICO           MEXICO           MEXICO           MEXICO           MEXICO           MEXICO           MEXICO           MEXICO           MEXICO           MEXICO           MEXICO           MEXICO                  | Estado<br>CIUDAD DE HENICO<br>CIUDAD DE HENICO<br>CIUDAD DE HENICO<br>CIUDAD DE HENICO<br>CIUDAD DE HENICO<br>CIUDAD DE HENICO<br>CIUDAD DE HENICO<br>CIUDAD DE HENICO | Cuded<br>AZCAPOTZALCO<br>GENETO JUÁSEZ<br>MITOUEL HITALIDO<br>MITOUEL HITALIDO<br>MITOUEL HITALIDO<br>MITOUEL HITALIDO<br>BENITTI JUÁSEZ<br>ALVARD OBREDOM                                     | K. Documentación     Sk/11/2018 12:90     Zk/11/2018 12:90     Zk/11/2018 12:24     Zk/11/2018 12:24     Zk/11/2018 12:25     Sk/11/2018 12:68     Sk/11/2018 07:43     Sk/11/2018 07:43                                                                                       |
|               | Dule<br>Dule<br>Doke<br>Doke<br>Do | Cantodiad                                                   | Tpe Ertrege<br>Domociulo<br>Domociulo<br>Domociulo<br>Domociulo<br>Domociulo<br>Domociulo<br>Domociulo<br>Domociulo<br>Domociulo<br>Domociulo                          | Туре Фили<br>Сонтлато<br>сонтлато<br>сонтлато<br>сонтлато<br>сонтлато<br>сонтлато<br>сонтлато<br>сонтлато<br>сонтлато<br>сонтлато<br>сонтлато<br>сонтлато | Tipe En<br>PAQUET<br>SCORE<br>SCORE<br>SCORE<br>SCORE<br>SCORE<br>SCORE<br>SCORE<br>SCORE<br>SCORE<br>SCORE | Type Service TE RUTA ESPECIAL RUTA ESPECIAL RUTA ESPECIAL RUTA ESPECIAL RUTA ESPECIAL RUTA ESPECIAL RUTA ESPECIAL RUTA ESPECIAL RUTA ESPECIAL RUTA ESPECIAL RUTA ESPECIAL                                                                                                    | Deetivaterie<br>SOBE CARLOB VEDA<br>KARINA AGUILAR<br>OSVALDO TORRES<br>FERIARDO GAMEDA<br>MANUEL REVES<br>HTTRO. JUAN SAGLO CASTAÑON CASTAÑON<br>MTRO. LOOMRDO BELTRAV ROPRIDUEZ<br>HTRA. ARELY CONEZ CONZALEZ<br>HTRO. JUAN FABLO CASTAÑON CASTOÑON                                                                                                    | ###           MEXICO           MEXICO           MEXICO           MEXICO           MEXICO           MEXICO           MEXICO           MEXICO           MEXICO           MEXICO           MEXICO           MEXICO           MEXICO           MEXICO | Estado                                                                                                    | Cluded<br>AZCAPOTZALCO<br>GENETO JUÁREZ<br>MITOUEL HITALISO<br>MITOUEL HITALISO<br>MITOUEL HITALISO<br>MITOUEL HITALISO<br>MITOUEL HITALISO<br>BENITTI JUÁREZ<br>ALVARIO OBRESON<br>CUAUNTÉMOC | F. Documentación<br>28/11/2018 12:50<br>28/11/2018 12:50<br>27/11/2018 13:54<br>27/13/2018 13:24<br>27/13/2018 13:25<br>26/11/2018 14:25<br>26/11/2018 14:55<br>26/11/2018 07:55<br>26/11/2018 07:55                                                                           |

Se da clic en el botón Imprimir

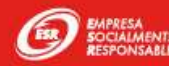

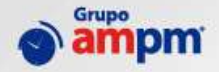

#### Solicitara el nombre de la persona que entregara el manifiesto, damos clic en **Ok**

|   |                                                               | 12           | 2                                   |                                  |                         |                                |                                                                  |                  |                                      |                               |                                      |
|---|---------------------------------------------------------------|--------------|-------------------------------------|----------------------------------|-------------------------|--------------------------------|------------------------------------------------------------------|------------------|--------------------------------------|-------------------------------|--------------------------------------|
|   | iifiesto Red                                                  | olecci       | ón                                  |                                  |                         |                                |                                                                  |                  |                                      |                               |                                      |
|   | ismeda                                                        |              |                                     |                                  |                         |                                |                                                                  |                  |                                      |                               |                                      |
|   | No. 10 COL                                                    |              |                                     |                                  |                         | ENTR                           | EGA DE GUÍAS                                                     |                  |                                      |                               |                                      |
|   |                                                               |              |                                     | Fec                              | ha Taicial              |                                |                                                                  |                  |                                      |                               |                                      |
|   |                                                               |              |                                     |                                  | 1.0.1                   | Persona                        | que entrega:                                                     | _                |                                      |                               |                                      |
|   |                                                               |              |                                     | Fe                               |                         |                                | quo ona ogu.                                                     | _                |                                      |                               |                                      |
|   |                                                               |              |                                     |                                  |                         |                                |                                                                  |                  |                                      |                               |                                      |
|   |                                                               |              |                                     |                                  | _                       |                                |                                                                  |                  |                                      |                               |                                      |
|   | athe una columna aqui                                         | Dara aprubar | oor dicha columna                   |                                  |                         |                                | K Cancel                                                         |                  |                                      |                               |                                      |
|   | Stale                                                         | Cantoliad    | Time Extreme                        | Two dala                         | Time                    | 0                              | Cancer                                                           |                  | Fatado                               | Charlest                      | F. Decumentarille                    |
|   |                                                               |              |                                     | 1. Concerne                      |                         |                                |                                                                  |                  | 1                                    | 1                             | 1                                    |
| 3 | 304054660012                                                  | i            | DOMOCILID                           | CONTRATO                         | PAQUETE                 | BUTA ESPECIAL                  | JOSE CARLOS VEGA                                                 | MEXICO           | CLUGAD DE MEXICO                     | AZCAPOTZALCO                  | 28/11/2018 12:90                     |
| 1 | 304847220015                                                  | 1            | DOMICILIO                           | CONTRATO                         | SOBRE                   | RUTA ESPECIAL                  | KARINA AGUILAR                                                   | MEXICO           | CIUDAD DE HEXICO                     | sankut ortunae                | 28/11/2018 10:22                     |
|   | 304745120010                                                  | 1            | DOMOCIUSO                           | CONTRATO                         | SCORE                   | RUTA ESPECTAL                  | OSVALDO TORRES                                                   | MEXICO           | CIUGAD DE MEXICO                     | MEQUEL HEDALDO                | 27/11/2018 13:43                     |
|   | 304744520016                                                  | 1            | DOMICIL10                           | CONTRATO                         | 20045                   | WUTA ESPECIAL                  | FERILANDO GAHEOA                                                 | MEDICID          | CENTRAD DE HENDOO                    | MIQUEL HIDALOO                | 27/11/2018 12:24                     |
|   | 364730850518                                                  | 1            | DOMOCILIO                           | CONTRATO                         | SDERE                   | RUTA ESPECIAL                  | MANUEL REVES                                                     | MEXICO           | CIUGAD DE MEXICO                     | MIGUEL HIDALGO                | 27/11/2018 11:23                     |
|   |                                                               |              | DOMOCILIO                           | CONTRATO                         | 00048                   | RUTA ESPECIAL                  | HTRO, JUAN RABLO CASTAÑON CASTAÑON                               | MEXICO           | CIL/OAD DE MEXICO                    | MEDGEL HEDALDD                | 26/11/2018 16:16                     |
|   | 304639460014                                                  | 1            |                                     |                                  |                         | Interna pressources            | MTRO, LEONARDO BELTRAN ROORDOUEZ                                 | MEXICO           | CLUGAD DE MEXICO                     | RENITS JUARSE                 | 28/11/2018 07:53                     |
|   | 3046359460034<br>304635380019                                 | 1            | DOMOCTLUD                           | CONTRATO                         | SCORE                   | FILLING BLOP STUDIES           |                                                                  |                  |                                      |                               |                                      |
|   | 304639460014<br>304615080019<br>304619070020                  | 1            | DIDMBCTLUD<br>DIDMBCTLUD            | CONTRATO                         | SCRAE                   | RUTA ESPECIAL                  | NTRA, ARELY GONEZ GONZALEZ                                       | MEXICO           | COUCAD DE MEXICO                     | ALVARD OBREGON                | 29/11/2018 07:48                     |
|   | 3046359460034<br>304635080019<br>304635070030<br>304635060013 | 1            | DOMOCILIO<br>DOMOCILIO<br>DOMOCILIO | CONTRATO<br>CONTRATO<br>CONTRATO | SCORE<br>SCORE<br>SCORE | RUTA ESPECIAL<br>RUTA ESPECIAL | HTNA, ARELY CONEZ CONZALEZ<br>MTRO, JUAN PABLO CASTAÑON CASTOÑON | MEXICO<br>MEXICO | CRUCAD DE MEXICO<br>CRUCAD DE MEXICO | ALVAND OBREGON<br>CUAUNTÉNICO | 26/11/2018 07:48<br>26/11/2018 07:46 |

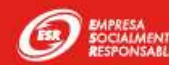

Por ultimo nos imprima el manifiesto de entrega.

| PRONTO F                          | REPARTO      | S RAPIDO                       | OS SA DE C                         | CV                       |                                 |                     |                     |                            |                                         |
|-----------------------------------|--------------|--------------------------------|------------------------------------|--------------------------|---------------------------------|---------------------|---------------------|----------------------------|-----------------------------------------|
| MANIFIEST                         |              | ECCIÓN                         |                                    |                          |                                 |                     | F.                  | Impresión:                 | 28/NOV/2018 1                           |
| Número de c                       | cliente: 1   | 000565                         |                                    |                          |                                 |                     |                     |                            |                                         |
| Cliente:                          | Ν            | IETLIFE                        |                                    |                          |                                 |                     |                     |                            |                                         |
| Persona que                       | e entrega: o | arlos vega                     |                                    |                          |                                 |                     |                     |                            |                                         |
|                                   |              |                                |                                    |                          |                                 |                     |                     |                            |                                         |
| Guia                              | No. Remesa   | Tipo Guía                      | Servicio                           | Envío                    | Entrega                         | País                | Estado              | Ciudad                     | Documentación                           |
| <b>Guia</b><br>04854660012        | No. Remesa   | Tipo Guía<br>CONTRATO          | Servicio<br>RUTA ESPECIAL          | Envío<br>PAQUETE         | Entrega<br>DOMICILIO            | País<br>MEXICO      | <b>Estado</b><br>DF | Ciudad<br>AZCAPOTZALC<br>O | Documentación<br>28/11/2018             |
| Buia<br>04854660012<br>Paquetes:  | No. Remesa   | Tipo Guía<br>CONTRATO<br>Sobre | Servicio<br>RUTA ESPECIAL<br>es: 0 | Envío<br>PAQUETE<br>Vali | Entrega<br>DOMICILIO<br>ijas: 0 | País<br>MEXICO<br>N | DF<br>DF<br>D: 0    | Ciudad<br>AZCAPOTZALC<br>O | Documentación<br>28/11/2018<br>Total: 1 |
| Buia<br>004854660012<br>Paquetes: | No. Remesa   | Tipo Guía<br>CONTRATO<br>Sobre | Servicio<br>RUTA ESPECIAL<br>es: 0 | Envío<br>PAQUETE<br>Vali | Entrega<br>DOMICILIO            | País<br>MEXICO<br>N | DF<br>D: 0          | Ciudad<br>AZCAPOTZALC<br>O | Documentación<br>28/11/2018<br>Total: 1 |

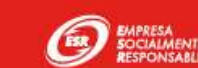

ampm'

www.grupoampm.com

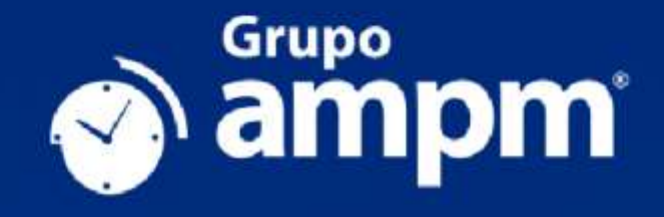

# José Ramón Cuini Hernández

Desarrollo

Jose.cuini@grupoampm.com

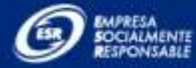

contacto comercial (C) 01800.123.2676

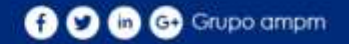